# Nokia 6555 Användarhandbok

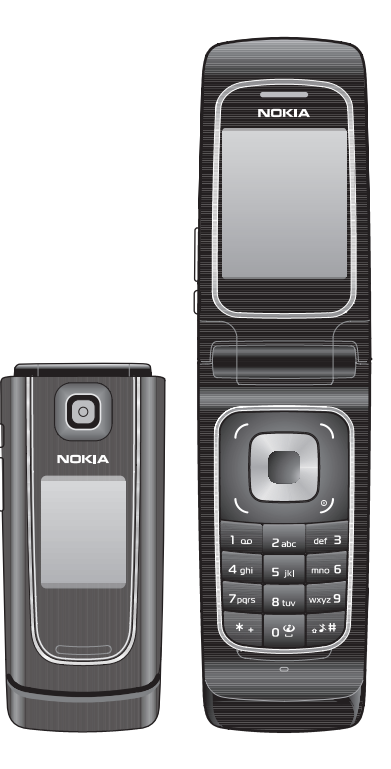

9204371 Utgåva 2 SV

# **C€**0434

#### KONFORMITETSDEKLARATION

Härmed intygar NOKIA CORPORATION att produkten RM-271 står i överensstämmelse med de väsentliga egenskapskrav och övriga relevanta bestämmelser som framgår av direktiv 1999/5/EG. Det finns en kopia av konformitetsdeklarationen på http://www.nokia.com/phones/ declaration\_of\_conformity/.

© 2007 Nokia. Alla rättigheter förbehållna.

Nokia, Nokia Connecting People, Navi och Nokia Original Enhancements-logotypen är varumärken eller registrerade varumärken som tillhör Nokia Corporation. Nokia tune är ett ljudmärke som tillhör Nokia Corporation. Andra produkt- och företagsnamn som det hänvisats till kan vara varukännetecken eller näringskännetecken som tillhör sina respektive ägare.

Reproduktion, överföring, distribution eller lagring av delar av eller hela innehållet i detta dokument i vilken som helst form, utan föregående skriftlig tillåtelse från Nokia, är förbjuden.

US Patent No 5818437 and other pending patents. T9 text input software Copyright  $^{\odot}$  1997-2007. Tegic Communications, Inc. All rights reserved.

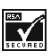

Includes RSA BSAFE cryptographic or security protocol software from RSA Security.

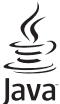

Java is a trademark of Sun Microsystems, Inc.

This product is licensed under the MPEG-4 Visual Patent Portfolio License (i) for personal and noncommercial use in connection with information which has been encoded in compliance with the MPEG-4 Visual Standard by a consumer engaged in a personal and noncommercial activity and (ii) for use in connection with MPEG-4 video provided by a licensed video provider. No license is granted or shall be implied for any other use. Additional information including that relating to promotional, internal and commercial uses may be obtained from MPEG LA, LLC. See http://www.mpegla.com.

Denna produkt är licensierad under MPEG-4 Visual Patent Portfolio License (i) för personligt och ickekommersiellt bruk i samband med information som kodats av en konsument i enlighet med MPEG-4 Visual Standard för personligt och icke-kommersiellt bruk eller (ii) för användning i samband med MPEG-4-video tillhandahållen av en licenserad videoleverantör. Ingen licens beviljas eller underförstås för något annat syfte. Ytterligare information, inklusive användning för marknadsföring, internt och kommersiellt bruk, kan hämtas från MPEG LA, LLC. Se http://www.mpegla.com.

Nokia utvecklar ständigt sina produkter. Nokia förbehåller sig rätten att göra ändringar och förbättringar i de produkter som beskrivs i detta dokument utan föregående meddelande.

MED UNDANTAG AV VAD SOM FÖLJER AV TVINGANDE LAG SKALL VARKEN NOKIA ELLER DESS LICENSTAGARE UNDER INGA OMSTÄNDIGHETER VARA ANSVARIGT FÖR FÖRLUST AV DATA ELLER INKOMST ELLER SÄRSKILD, TILLFÄLLIG, FÖLJDSKADA, ELLER INDIREKT SKADA, OAVSETT ORSAKEN TILL FÖRLUSTEN ELLER SKADAN.

INNEHÅLLET I DETTA DOKUMENT GÄLLER AKTUELLA FÖRHÅLLANDEN. FÖRUTOM VAD SOM STADGAS I TILLÄMPLIG TVINGANDE LAGSTIFTNING, GES INGA GARANTIER AV NÅGOT SLAG, VARKEN UTTRYCKLIGA ELLER UNDERFÖRSTÅDDA, INKLUSIVE, MEN UTAN BEGRÄNSNING TILL, GARANTIER AVSEENDE

#### PRODUKTENS ALLMÄNNA LÄMPLIGHET OCH/ELLER LÄMPLIGHET FÖR ETT SÄRSKILT ÄNDAMÅL, VAD GÄLLER RIKTIGHET, TILLFÖRLITLIGHET ELLER INNEHÅLLET I DETTA DOKUMENT. NOKIA FÖRBEHÅLLER SIG RÄTTEN ATT ÄNDRA DETTA DOKUMENT ELLER ÅTERKALLA DET UTAN FÖREGÅENDE MEDDELANDE.

Tillgång till särskilda produkter och tillämpningar och tjänster för produkterna kan variera efter region. Kontakta återförsäljaren om du vill ha mer detaljerad information och veta vilka språkalternativ som finns tillgängliga.

Vid hög belastning kan enheten kännas varm. I de flesta fall är detta normalt. Om du är osäker på om enheten fungerar normalt tar du den till närmaste kvalificerade serviceverkstad.

Denna enhet uppfyller kraven i direktiv 2002/95/EG om begränsning av användandet av vissa hälsofarliga ämnen i elektrisk och elektronisk utrustning.

#### Exportbestämmelser

Denna enhet kan innehålla artiklar, teknik eller programvara som omfattas av exportlagar och regelverk i USA och andra länder. Spridning i strid mot lagen är förbjuden.

Tredjepartsprogrammen som levereras med enheten kan ha skapats av och ägas av personer eller företag som inte är dotterbolag till Nokia eller till Nokia närstående bolag. Nokia äger inte upphovsrätten eller de immateriella rättigheterna till dessa program från tredje part. Följaktligen ansvarar inte Nokia för någon slutanvändarsupport eller för programmens funktionalitet, eller för informationen i programmen eller i dessa material. Nokia lämnar inte någon garanti för tredjepartsprogrammen.

GENOM ATT ANVÄNDA PROGRAMMEN ACCEPTERAR DU ATT PROGRAMMEN LEVERERAS I BEFINTLIGT SKICK UTAN GARANTIER AV NÅGOT SLAG, VARKEN UTTRYCKLIGA ELLER UNDERFÖRSTÅDDA, MED UNDANTAG AV VAD SOM FÖLJER AV TVINGANDE LAG. VIDARE ACCEPTERAR DU ATT VARKEN NOKIA ELLER DESS NÄRSTÅENDE BOLAG LÄMNAR NÅGRA UTFÄSTELSER ELLER GARANTIER, VARKEN UTTRYCKLIGA ELLER UNDERFÖRSTÅDDA, INKLUSIVE, MEN UTAN BEGRÄNSNING TILL, GARANTIER AVSEENDE ÄGANDERÄTT, ALLMÄNNA LÄMPLIGHET OCH/ELLER LÄMPLIGHET FÖR ETT SÄRSKILT ÄNDAMÅL, ELLER ATT PROGRAMMEN INTE UTGÖR INTRÅNG I TREDJE PARTS PATENT, UPPHOVSRÄTT, VARUMÄRKEN ELLER ANDRA RÄTTIGHETER.

#### FCC-/INDUSTRY CANADA-MEDDELANDE

Enheten kan ge upphov till TV- eller radiostörningar (t.ex. om du använder en telefon i närheten av mottagningsutrustning). FCC/Industry Canada kan kräva att du upphör med användningen av den aktuella telefonen om dessa störningar inte kan avhjälpas. Ta kontakt med den lokala servicerepresentanten om du behöver information. Denna enhet uppfyller kraven i del 15 av FCC:s regler. Användningen är tillåten under följande två förutsättningar: (1) enheten får inte ge upphov till skadliga störningar och (2) enheten måste godta inkommande störningar, inklusive störningar som kan leda till oönskad funktion. Alla ändringar och modifikationer som inte uttryckligen tillåts av Nokia kan leda till att användarens rätt att använda utrustningen upphävs.

9204371/utgåva 2 SV

# Innehåll

| Säkerhetsinformation                   | 6         |
|----------------------------------------|-----------|
| Allmän information                     | 7         |
| Om enheten                             | . 7       |
| Nattjanster                            | . 8       |
| Tillbenor                              | . 8<br>0  |
| Tiänst för konfigurationsinställningar | . 9<br>0  |
| Programuppdateringar                   | . 9<br>10 |
| ladda ned innehåll                     | 11        |
| Nokia-support                          | 11        |
| Digital rights management              | 11        |
| 1. Komma igång 1                       | 12        |
| Installera SIM-kort och batteri        | 12        |
| Sätta i ett microSD-kort               | 14        |
| Ladda batteriet                        | 16        |
| Öppna och stänga telefonen             | 17        |
| Slå på och stänga av telefonen         | 17        |
| Ansluta ett headset                    | 17        |
| Antenn                                 | 18        |
| Anslut telefonen till datorn           | 18        |
| 2. Din telefon 1                       | 19        |
| Knappar och delar                      | 19        |
| Vänteläge                              | 20        |
| Offline-läge                           | 22        |
| Låsa knapparna (knapplås)              | 23        |
| Funktioner utan SIM-kort               | 23        |
| 3. Samtalsfunktioner 2                 | 24        |
| Ringa ett röstsamtal                   | 24        |
| Svara på eller avvisa samtal           | 25        |
| Alternativ under röstsamtal            | 25        |
| 4. Skriva in text 2                    | 26        |
| Automatisk textigenkänning             | 27        |
| Normal textinmatning                   | 27        |
| 5. Bläddra i menyerna 2                | 28        |

| 6. Meddelanden                 | 28 |
|--------------------------------|----|
| SMS (textmeddelanden)          | 29 |
| MMS (multimediemeddelanden)    | 30 |
| Snabbmeddelanden               | 31 |
| Nokia Xpress-Ijudmeddelanden   | 32 |
| Minnet fullt                   | 32 |
| Mappar                         | 33 |
| E-postprogram                  | 33 |
| Chatt-meddelanden              | 36 |
| Röstmeddelanden                | 40 |
| Infomeddelanden                | 40 |
| Servicekommandon               | 40 |
| Radera meddelanden             | 40 |
| SIM-meddelanden                | 40 |
| Meddelandeinställningar        | 41 |
| 7. Kontakter                   | 44 |
| Söka efter en kontakt          | 44 |
| Spara namn och telefonnummer   | 44 |
| Spara info                     | 44 |
| Kopiera eller flytta kontakter | 45 |
| Redigera kontaktinformation    | 45 |
| Synkronisera alla              | 45 |
| Radera kontakter               | 45 |
| Visitkort                      | 46 |
| Inställningar                  | 46 |
| Grupper                        | 46 |
| Snabbuppringning               | 46 |
| Information, service och mina  |    |
| nummer                         | 47 |
| 8. Logg                        | 47 |
| 9 Inställningar                | 48 |
| Profiler                       | 48 |
| Teman                          | 48 |
| Signaler                       | 48 |
| Stor display                   | 49 |
| Liten display                  | 50 |
| Datum och tid                  | 50 |
| Fana genvägar                  | 50 |
| Anclutharhet                   | 51 |
| Samtal                         | 56 |

| Telefon                         | 57 |
|---------------------------------|----|
| Tillbehör                       | 58 |
| Konfiguration                   | 59 |
| Säkerhet                        | 59 |
| Återställa fabriksinställningar | 60 |
|                                 |    |

| 10.Galleri       | 61 |
|------------------|----|
| Skriva ut bilder | 61 |

| 11.Talknapp                      | 62 |
|----------------------------------|----|
| PTT-kanaler                      | 62 |
| Slå på och av PTT                | 63 |
| Ringa och ta emot ett PTT-samtal | 63 |
| Uppringningsförfrågningar        | 65 |
| Lägga till en direktkontakt      | 66 |
| PTT-inställningar                | 66 |
| Konfigurationsinställningar      | 67 |

| Webb          | <br>68 |
|---------------|--------|
| 12.Multimedia | <br>68 |

| Kamera          | 68 |
|-----------------|----|
| Videoklipp      | 69 |
| Musikspelare    | 70 |
| Röstinspelning  | 72 |
| Equalizer       | 72 |
| Stereobreddning | 73 |

| 13.Planerare | 73 |
|--------------|----|
| Alarmklocka  | 73 |
| Kalender     | 74 |
| Att göra     | 74 |
| Anteckningar | 75 |
| Kalkylator   | 75 |
| Timer        | 75 |
| Stoppur      | 76 |

| 14.Program                    | 76   |
|-------------------------------|------|
| Starta ett spel               | . 77 |
| Starta ett program            | . 77 |
| Vissa programalternativ       | . 77 |
| Ladda ned ett program         | . 77 |
| Presentatören                 | . 78 |
| 15.SIM-tjänster               | 79   |
| 16.Webb                       | 79   |
| Webbinställningar             | . 80 |
| Ansluta till en tjänst        | . 80 |
| Läsa webbsidor                | . 80 |
| Bokmärken                     | . 81 |
| Inställningar för utseende    | . 81 |
| Säkerhetsinställningar        | . 82 |
| Inställningar för nedladdning | . 83 |
| Tjänsteinkorgen               | . 83 |
| Cache-minne                   | . 84 |
| Säkerhet när du surfar        | . 84 |
| 17.Datoranslutning            | 86   |
| Nokia PC Suite                | . 86 |
| Paketdata, HSCSD och CSD      | . 86 |
| Bluetooth                     | . 86 |

| 18.Information om batteri<br>Laddning och urladdning<br>Äkthetskontroll av Nokia-batterier | <b>87</b><br>. 87<br>. 88 |
|--------------------------------------------------------------------------------------------|---------------------------|
| Skötsel och underhåll                                                                      | 89                        |
| Ytterligare säkerhets<br>information                                                       | 90                        |
| Sakregister                                                                                | 94                        |

Datakommunikationsprogram ...... 86

# Säkerhetsinformation

Läs igenom dessa enkla anvisningar. Att inte följa dem kan vara farligt eller olagligt. Läs hela användarhandboken för mer information.

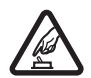

#### SLÅ PÅ ENHETEN DÄR DET ÄR SÄKERT

Slå inte på mobiltelefonen där det är förbjudet att använda den eller där den kan vålla störningar eller fara.

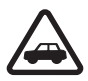

#### TRAFIKSÄKERHETEN KOMMER I FÖRSTA HAND

Följ den lokala lagstiftningen. När du kör bil bör du alltid se till att hålla händerna fria för själva körningen. Tänk på trafiksäkerheten i första hand.

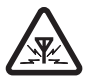

#### STÖRNINGAR

Alla mobiltelefoner kan drabbas av störningar som kan påverka deras prestanda.

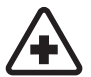

#### STÄNG AV ENHETEN PÅ SJUKHUS

Följ alla föreskrifter och regler. Stäng av telefonen när du befinner dig i närheten av medicinsk utrustning.

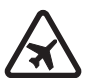

#### STÄNG AV ENHETEN I FLYGPLAN

Följ alla föreskrifter och regler. Trådlösa apparater kan orsaka störningar i flygplan.

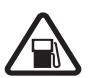

STÄNG AV ENHETEN PÅ BENSINSTATIONER Använd inte enheten vid bensinstationer. Använd den inte nära bränsle och kemikalier.

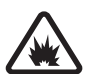

#### STÄNG AV ENHETEN VID SPRÄNGNING

Följ alla föreskrifter och regler. Använd inte enheten under sprängning.

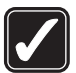

#### ANVÄND ENHETEN PÅ RÄTT SÄTT

Använd bara i de positioner som anges i produktdokumentationens anvisningar. Vidrör inte antennen i onödan.

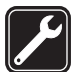

#### KVALIFICERAD SERVICE Installation eller reparation av produkten får endast utföras av kvalificerad personal.

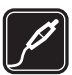

# TILL BEHÖR OCH BATTERIER

Använd bara godkända tillbehör och batterier. Anslut inte inkompatibla produkter.

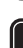

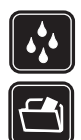

#### SÄKERHETSKOPIOR

VATTENBESTÄNDIGHET

Kom ihåg att göra säkerhetskopior eller skriftliga anteckningar av all viktig information som du lagrat i enheten.

Enheten är inte vattenbeständig. Skydda den mot fukt.

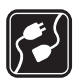

#### ANSLUTA TILL ANDRA ENHETER

Innan du ansluter till någon annan enhet bör du läsa säkerhetsinstruktionerna i användarhandboken till den enheten. Anslut inte inkompatibla produkter.

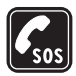

#### NÖDSAMTAL

Kontrollera att enhetens telefonfunktion är påslagen och att signalstyrkan är tillräcklig. Tryck på end-tangenten så många gånger som behövs för att rensa displayen och återgå till standby-läget. Slå nödnumret och tryck sedan på samtalsknappen. Ange var du befinner dig. Avbryt inte samtalet förrän du blir ombedd att göra det.

# Allmän information

## Om enheten

Den trådlösa enhet som beskrivs i denna handbok har godkänts för användning i WCDMA 850- och 2100-, EGSM 850- och 900- samt GSM 1800- och 1900-nätet. Kontakta tjänsteleverantören om du vill veta mer om olika nät.

När du använder denna enhets funktioner, är det viktigt att du följer alla lagar samt respekterar lokal sedvänja, andras personliga integritet och lagstadgade rättigheter, inklusive upphovsrätt.

Tekniska åtgärder för att skydda upphovsrättsskyddade verk mot obehöriga utnyttjanden kan förhindra att vissa bilder, musik (inklusive ringsignaler) och annat innehåll kopieras, ändras, överförs eller vidarebefordras.

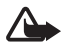

Varning! Innan du kan använda enhetens funktioner, förutom väckarklockan, måste du slå på enheten. Slå inte på enheten där den kan vålla störningar eller fara.

## Nättjänster

Innan du kan använda telefonen måste du anlita en tjänsteleverantör. Många av funktionerna kräver särskilda nätverksfunktioner. De funktionerna finns inte tillgängliga i alla nätverk. Andra nätverk kanske kräver särskilda avtal med tjänsteleverantören för att du ska kunna använda nätverkstjänsterna. Tjänsteleverantören kan ge anvisningar och förklara vilka avgifter som gäller. En del nät har begränsningar som påverkar hur du kan använda nättjänsterna. En del nät stöder exempelvis inte alla språkberoende tecken och tjänster.

Tjänsteleverantören kan ha begärt att vissa funktioner ska kopplas ur eller inte aktiveras för enheten. I så fall visas de inte på enhetens meny. Enheten kan också ha en särskild konfiguration, t.ex. ändringar av menynamn, menyernas ordning och ikoner. Kontakta tjänsteleverantören om du vill ha mer information.

Enheten hanterar WAP 2.0-protokoll (HTTP och SSL) som körs på TCP/IPprotokoll. Vissa av enhetens funktioner måste kunna hanteras i nätet, t.ex. MMS (Multimedia Messaging Service), webbläsning, e-post, chatt, kontakter med tillgänglighetsbevakning, fjärrsynkronisering och nerladdning av innehåll via webbläsare eller MMS.

## Tillbehör

#### Praktiska regler för tillbehör

- Förvara alla tillbehör utom räckhåll för barn
- När du kopplar ur något tillbehör från ett vägguttag håller du i kontakten, aldrig i sladden.
- Kontrollera regelbundet att alla tillbehör i din bil är korrekt installerade och fungerar felfritt.
- Låt endast kvalificerad personal installera tillbehör.

Kontakta återförsäljaren om du vill veta vilka godkända tillbehör som finns tillgängliga. När du kopplar ur något tillbehör från ett vägguttag håller du i kontakten, aldrig i sladden

## Koder

### Säkerhetskod

Säkerhetskoden (5 till 10 siffror) hjälper dig att skydda telefonen mot obehörig användning. Mer information om säkerhetskoder finns i Säkerhet sidan 59.

### PIN-koder

PIN-koden (Personal Identification Number) och UPIN-koden (Universal Personal Identification Number) på 4 till 8 siffror hjälper dig att förhindra obehörig användning av SIM-kortet. Se Säkerhet på sidan 59.

PIN2-koden på 4 till 8 siffror, som medföljer vissa SIM-kort, krävs för att få tillgång till vissa funktioner.

En modul-PIN krävs för att använda information i säkerhetsmodulen. Se Säkerhetsmodul på sidan 84.

PIN-kod för signatur behöver du för digitala signaturer. Se Digitala signaturer på sidan 85.

## PUK-koder

PUK-koden (Personal Unblocking Key) och UPUK-koden (Universal Personal Unblocking Key) (8 siffror) krävs för att ändra en blockerad PIN-kod eller UPIN-kod. PUK2-koden (8 siffror) krävs för att ändra en blockerad PIN2-kod. Om koderna inte medföljer SIM-kortet kan du få dem från din lokala tjänsteleverantör.

## Spärrlösenord

Spärrlösenordet på 4 siffror krävs när du använder funktionen *Samtalsspärrar.* Se Säkerhet på sidan 59.

## Tjänst för konfigurationsinställningar

När du vill använda nättjänster, t.ex. mobilt Internet, MMS, Nokia Xpress-ljudmeddelanden eller synkronisering med fjärrserver på Internet, behöver du korrekta konfigurationsinställningar. Om du vill ha mer information om tillgänglighet kontaktar du nätoperatören, tjänsteleverantören eller närmaste auktoriserade Nokia-försäljare eller så besöker du supportdelen på Nokias webbplats www.nokia.com/ support.

När du får inställningarna som ett konfigurationsmeddelande och de inte sparas och aktiveras automatiskt visas *Konfigurationsinställningar mottagna*.

Spara inställningarna genom att välja Visa > Spara. Ange vid behov PIN-koden som du fick av tjänsteleverantören.

Om du inte vill spara inställningarna väljer du Avsluta eller Visa > Avvisa.

## Programuppdateringar

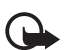

Viktigt! Använd endast tjänster som du litar på och som erbjuder tillräcklig säkerhet och tillräckligt skydd mot skadliga program.

Nokia kan komma att producera programuppdateringar med nya funktioner, förbättrade funktioner eller ökad prestanda. Du kan hämta dessa uppdateringar via PC-programmet Nokia Software Updater. Om du vill uppdatera telefonens program måste du ha programmet Nokia Software Updater och en kompatibel dator med Microsoft Windows 2000 eller XP, bredbandsuppkoppling samt en kompatibel datakabel för att kunna ansluta telefonen till datorn.

Om du vill ha mer information eller om du vill ladda ner programmet Nokia Software Updater går du till www.nokia.com/softwareupdate eller till Nokias lokala webbplats.

Om du ska ladda ned programuppdateringar kan det innebära att stora mängder data måste överföras via tjänsteleverantörens nätverk. Kontakta tjänsteleverantören för mer information om avgifter för dataöverföring.

Se till att telefonens batteri är fulladdat eller anslut laddaren innan du påbörjar uppdateringen.

Din tjänsteleverantör kan skicka uppdateringar av telefonens programvara direkt till din enhet. Denna valmöjlighet kanske inte finns på din telefon.

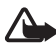

Varning! Om du installerar en programuppdatering kan du inte använda enheten, inte ens för att ringa nödsamtal, förrän installationen är slutförd och enheten har startats om. Se till att säkerhetskopiera data innan du godkänner att en uppdatering installeras.

## Ladda ned innehåll

Du kan eventuellt ladda ned nytt innehåll (t.ex. teman) till telefonen (nättjänst).

För mer information om tillgänglighet och priser för olika tjänster kontaktar du nätoperatören eller tjänstleverantören.

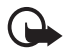

Viktigt! Använd endast tjänster som du litar på och som erbjuder tillräcklig säkerhet och tillräckligt skydd mot skadliga program.

## ■ Nokia-support

Sök på www.nokia.com/support eller på Nokias lokala webbplats efter den senaste versionen av den här snabbguiden, ytterligare information, nedladdning av filer och tjänster till den här Nokia-produkten.

På webbplatsen kan du få information om användningen av Nokias produkter och tjänster. Om du behöver kontakta kundservice kontrollerar du listan med lokala Nokia Care-kontaktcenter på www.nokia.com/customerservice.

Om du behöver underhållsservice finns kontaktinformation för din närmaste Nokia-serviceplats på www.nokia.com/repair.

## Digital rights management

Innehållsägare kan använda olika typer av DRM-tekniker (digital rights management) för att skydda sina immateriella rättigheter, t.ex. upphovsrätt. Den här enheten använder olika typer av DRM-program för att komma åt DRM-skyddat innehåll. Med den här enheten kan du få tillgång till innehåll som är skyddat med WMDRM 10. Om viss DRM-programvara inte lyckas med att skydda innehållet, kan innehållsägarna kräva att DRM-programvarans möjlighet att använda nytt DRM-skyddat innehåll återkallas. Ett återkallande kan också göra att DRM-skyddat innehåll som redan finns i enheten inte kan förnyas. Återkallandet av DRM-programvara påverkar inte användningen av innehåll som skyddas av andra typer av DRM eller som inte skyddas av DRM.

DRM-skyddat (digital rights management) innehåll levereras med en aktiveringsnyckel som definierar dina rättigheter att använda innehållet. Om enheten har WMDRM-skyddat innehåll, försvinner både aktiveringsnycklarna och innehållet om enhetens minne formateras. Aktiveringsnycklarna och innehållet kan också gå förlorade om filerna på enheten skadas. Om du förlorar aktiveringsnycklarna eller innehållet kan dina möjligheter att använda samma innehåll igen på enheten begränsas. Kontakta tjänsteleverantören för mer information.

# 1. Komma igång

## Installera SIM-kort och batteri

Stäng alltid av enheten och ta bort laddaren innan du tar bort batteriet.

Förvara alla SIM-kort utom räckhåll för barn.

Vänd dig till försäljaren av SIM-kortet om du vill ha information om kortets tillgänglighet och användning. Detta kan vara tjänsteleverantören eller en annan försäljare.

Enheten är ämnad att användas med ett BL-5C-batteri. Använd alltid originalbatterier från Nokia. Se Äkthetskontroll av Nokia-batterier på sidan 88.

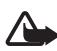

Varning! Använd endast batterier, laddare och tillbehör som godkänts av Nokia för användning med just denna modell. Om andra tillbehör kopplas in kan telefonens typgodkännande och garanti bli ogiltiga, dessutom kan det innebära en fara.

SIM-kortet och dess kontakter kan lätt skadas om du repar eller böjer dem så var försiktig när du hanterar, sätter in eller tar ut kortet.

När du ska ta bort bakstycket på telefonen trycker du lätt ned det (1) samtidigt som du skjuter det framåt (2).

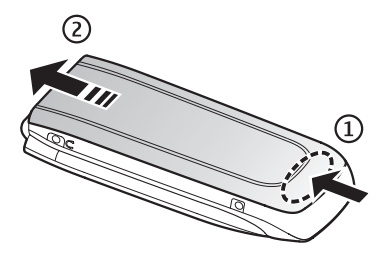

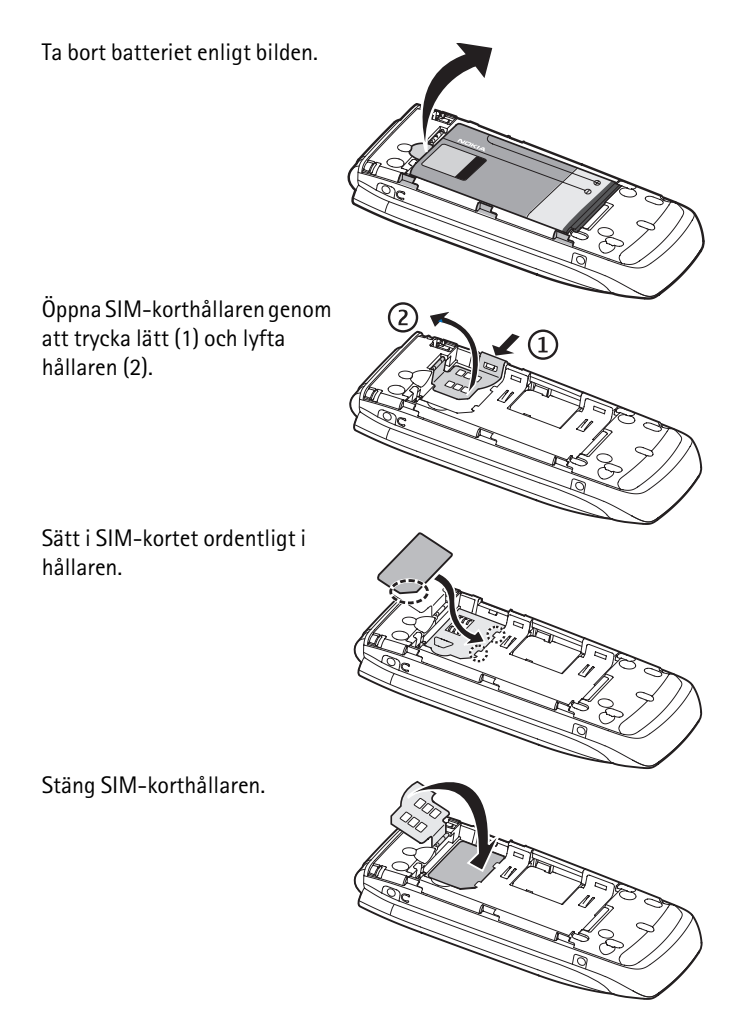

Komma igång

Sätt tillbaka batteriet.

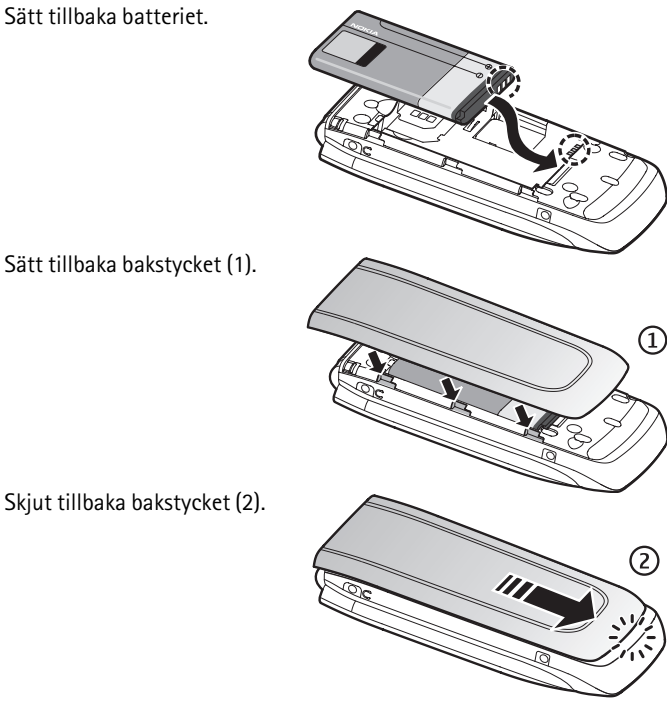

Skjut tillbaka bakstycket (2).

## Sätta i ett microSD-kort

Förvara alla microSD-minneskort utom räckhåll för barn.

Ett microSD-kort kan laddas med ringsignaler, teman, musik, bilder och videoklipp. Om du tar bort, uppdaterar eller ersätter kortet kan det hända att dessa funktioner inte kommer att fungera på rätt sätt.

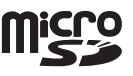

Använd bara microSD-kort som godkänts av Nokia för användning med den här enheten. Nokia använder godkända branschstandarder för minneskort, men vissa märken är kanske inte helt kompatibla med enheten. Inkompatibla kort kan skada både kortet och enheten, och data på kortet kan gå förlorade.

- Ta bort telefonens bakstycke och batteri. Skjut ner microSDminneskorthållaren (1) och vänd upp den (2).
- Sätt i kortet i minneskorthållaren och vänd området med guldkontakterna på kortet nedåt (3).
- 3. Stäng

```
korthållaren (4
```

och 5), sätt tillbaka batteriet och skjut bakstycket på plats igen.

#### **Minneskort**

Förvara alla minneskort utom räckhåll för barn.

Vissa av mapparna i *Galleri* med innehåll som telefonen använder, t.ex. Teman, kan lagras på ett minneskort.

Information om hur du sätter i och tar bort microSD-minneskortet finns i Sätta i ett microSD-kort på sidan 14.

#### Formatera minneskortet

När ett minneskort formateras går alla data på kortet förlorade för gott. Vissa minneskort levereras förformaterade medan andra kräver formatering. Fråga återförsäljaren om du måste formatera minneskortet innan du börjar använda det.

Om du vill formatera ett minneskort väljer du Meny > Galleri eller Program, minneskortsmappen in , Alt. > Formatera minnesk. > Ja. Om minneskortet inte är formaterat kan namnet visas som NO NAME i stället för Memory card. När formateringen är klar anger du ett namn på minneskortet.

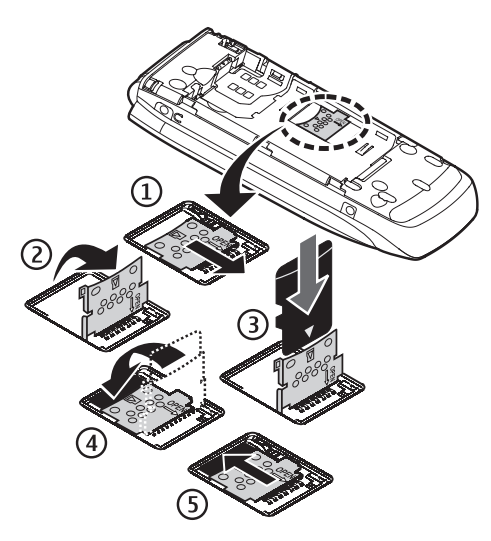

#### Låsa minneskortet

Om du vill låsa minneskortet med ett lösenord för att undvika obehörig användning av kortet, väljer du Meny >Galleri eller Program > minneskortsmappen ), Alt. > Ställ in lösenord. Lösenordet får bestå av högst åtta tecken.

Lösenordet lagras i telefonen och du behöver inte ange det igen så länge du använder minneskortet på samma telefon. Om du vill använda minneskortet på en annan telefon uppmanas du att ange lösenordet. Om du vill radera lösenordet väljer du Alt. > *Radera lösenord*.

#### Kontrollera minnesförbrukningen

Om du vill kontrollera minnesförbrukningen för olika datagrupper och det tillgängliga minnet för att installera nya program, väljer du Alt. > Info.

## Ladda batteriet

Kontrollera modellnumret på alla laddare innan de används till denna enhet. Denna enhet är avsedd att användas med ström från en AC-3-, AC-4- eller AC-5laddare.

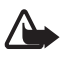

Varning! Använd endast batterier, laddare och tillbehör som godkänts av Nokia för användning med just denna modell. Om andra tillbehör kopplas in kan telefonens typgodkännande och garanti bli ogiltiga, dessutom kan det innebära en fara.

- 1. Anslut laddaren till ett nätuttag.
- Anslut laddaren till telefonen.
  Du kan använda en CA-44-laddningsadapter tillsammans med äldre modeller av laddare.

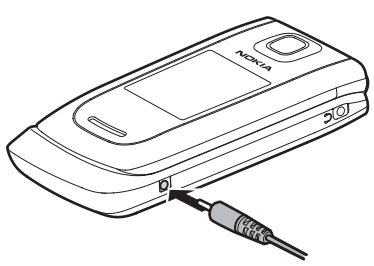

Om batteriet är helt urladdat

kan det ta flera minuter innan laddningsindikatorn visas på displayen eller innan det går att ringa.

Laddningstiden beror på vilken batteriladdare som används. Om du laddar ett BL-5C-batteri med laddaren AC-4 tar det ca 1 timme och 30 minuter medan telefonen är i vänteläge.

# Öppna och stänga telefonen

Telefonen öppnas och stängs manuellt. När du öppnar telefonluckan öppnas den ungefär 165 grader. Försök inte att öppna den mer.

Beroende på valt tema ljuder en melodi när du öppnar eller stänger telefonen.

## Slå på och stänga av telefonen

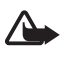

Varning: Slå inte på mobiltelefonen där det är förbjudet att använda den eller där den kan vålla störningar eller fara.

Du slår av och på telefonen genom att hålla ned strömknappen. Se Knappar och delar på sidan 19.

Om du uppmanas att ange en PIN- eller UPIN-kod, knappar du in koden (som visas med \*\*\*\*) och väljer OK.

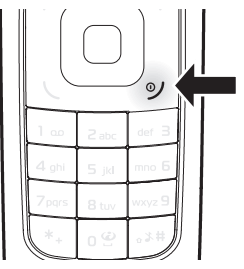

## Ställa in tid, tidszon och datum

Ange den lokala tiden, välj tidszon genom att ange tidsskillnaden i förhållande till GMT (Greenwich Mean Time) och ange sedan datumet. Se Datum och tid på sidan 50.

### Plug and play-tjänst

När du slår på telefonen för första gången och telefonen är i vänteläge uppmanas du att hämta konfigurationsinställningarna från tjänsteleverantören (nättjänst). Bekräfta eller avvisa frågan. Se Tjänst för konfigurationsinställningar på sidan 9.

### Ansluta ett headset

Du kan ansluta ett Nokia 2,5 mm-headset till enheten. Anslut headsetet till enheten enligt bilden.

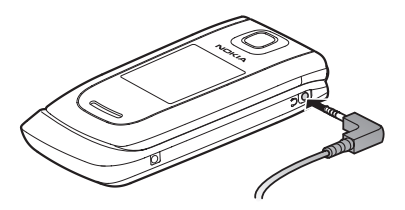

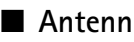

Enheten har en inbyggd antenn som sitter längst ner i enheten.

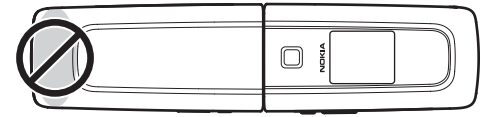

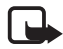

**Obs!** Liksom med andra radiosändare bör man undvika onödig kroppskontakt med antennen när den används. Undvik t.ex. att röra antennen under ett telefonsamtal. Kontakt med en sändande eller mottagande antenn påverkar radiokommunikationens kvalitet, kan medföra att enheten använder en högre energinivå än vad som annars varit nödvändig, samt kan förkorta batterilivslängden.

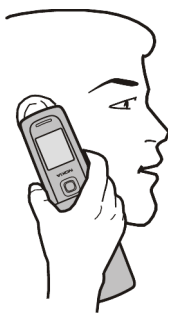

## Anslut telefonen till datorn

Datakabeln CA-101 används för att överföra data och synkronisera telefonen och datorn.

Mer information finns i

"Dataöverföring," på

sidan 54. Du måste hämta Nokia PC Suite för att använda med enheten. Gå till www.nokia.com/support för mer information.

- 1. Anslut sladden från CA-101 till mikro-USB-uttaget på telefonens nedre vänstra sida.
- 2. Anslut CA-101 till datorn. USB-datakabel ansluten. Välj läge. visas på telefonens display.
- 3. Välj OK och Nokia-läge.

# 2. Din telefon

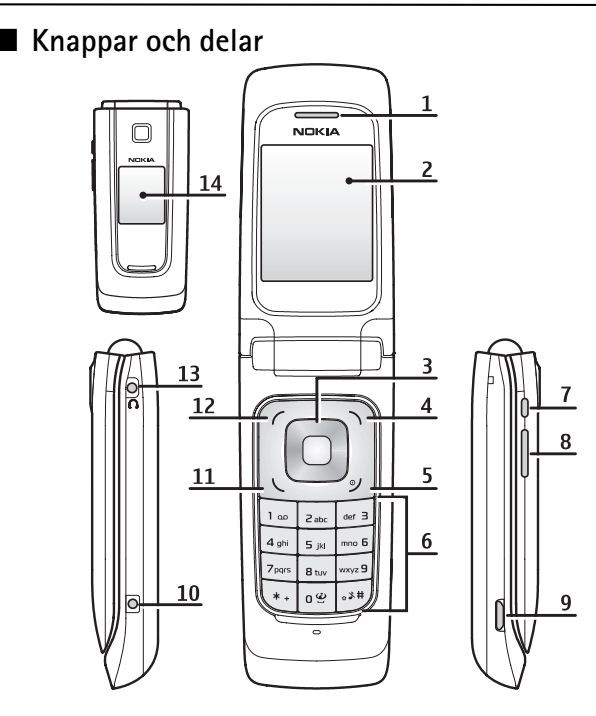

- 1) Hörtelefon
- 2) Stor display
- 3) Navi<sup>TM</sup>-knapp
- 4) Höger väljarknapp
- 5) Avsluta-knapp och strömbrytare
- 6) Knappsats
- 7) Kameraknapp eller talknapp
- (PTT) om talknappstjänsten är aktiverad

- 8) Volymknapp
- 9) USB-kontakt
- 10 Anslutning för batteriladdare
- 11) Ring-knapp
- 12) Vänster väljarknapp
- 13) Universell headsetkontakt
- 14) Liten display

## Vänteläge

När telefonen är klar för användning, och om du inte har knappat in några tecken, är telefonen i vänteläge.

### Liten display

- 1 Nätvalsindikator
- 2 Signalstyrka för det mobila telenätet
- 3 Batteriets laddningsnivå
- 4 Symboler
- 5 Nätets namn eller operatörens logotyp
- 6 Klocka och datum eller profil

#### Analog klocka

Bland inställningarna för den lilla displayen finns en skärmsläckare som visar en analog klocka. Om du vill visa klockan väljer du **Meny** > *Inställningar* > *Liten display* > *Skärmsläckare* > *Analog klocka*. Den förinställda tiden innan klockan visas efter att du stängt luckan är tio sekunder. Om du vill att klockan ska visas tidigare väljer du **Meny** > *Inställningar* > *Liten display* > *Skärmsläckare* > *Timeout* och ställer in tiden till fem sekunder.

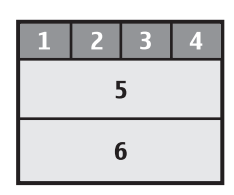

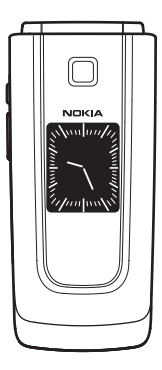

## Stor display

- 1 Nätvalsindikator
- 2 Signalstyrka för det mobila telenätet
- 3 Batteriets laddningsnivå
- 4 Symboler
- 5 Nätets namn eller operatörens logotyp
- 6 Klocka
- 7 Huvuddisplay

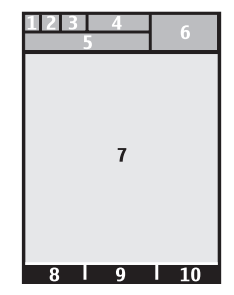

8 Den vänstra väljarknappen är Gå till eller en genväg till en annan funktion. Se Vänster valknapp på sidan 50.

9 Den mellersta väljarknappens läge är Meny.

10 Den högra väljarknappen kan vara Namn som du kan använda för att visa listan med kontakter på menyn Kontakter, ett operatörsspecifikt namn för åtkomst till en operatörspecifik webbplats eller en genväg till en funktion som du har valt. Se Höger väljarknapp på sidan 50.

## Aktivt vänteläge

I aktivt vänteläge innehåller skärmen en lista med valda telefonfunktioner och information som är direkt tillgängliga. Om du vill aktivera eller inaktivera aktivt vänteläge väljer du Meny > Inställningar > Stor display > Aktivt vänteläge > Aktivt vänteläge > På eller Av.

l aktivt vänteläge bläddrar du uppåt eller nedåt för att förflytta dig i listan. Vänster- och högerpilen i början och slutet av en rad anger att det finns mer information som du kan visa genom att bläddra åt vänster eller åt höger. Om du vill avsluta bläddringen i aktivt vänteläge väljer du Avsluta.

Om du vill sortera och ändra det aktiva vänteläget aktiverar du navigeringsläget och väljer Alt. > Anpassa vy.

## Symboler

| $\sum$     | Du har olästa meddelanden.                                                                         |
|------------|----------------------------------------------------------------------------------------------------|
| 0.0        | Du har nya röstmeddelanden.                                                                        |
| *          | Du har meddelanden som avbrutits, misslyckats eller inte skickats.                                 |
| ¢~         | Telefonen har registrerat ett missat samtal.                                                       |
| 9,9        | Telefonen är ansluten till chattjänsten och dess<br>tillgänglighetsstatus är online eller offline. |
|            | Du har fått ett eller flera chattmeddelanden.                                                      |
| <b>=</b> 0 | Knappsatsen är låst.                                                                               |
|            |                                                                                                    |

- X Telefonen ringer inte vid ett inkommande samtal eller textmeddelande.
- Alarmklockan är aktiverad.
- Timern används.
- Stoppuret används.
- **G** Telefonen är registrerad i ett GPRS- eller EGPRS-nät.
- **En GPRS- eller EGPRS-anslutning har upprättats.**
- **En GPRS- eller EGPRS-anslutning har upprättats (parkerad).**
- 👔 En Bluetooth-anslutning är aktiv.
- 🖬 , 🕷 En talknappsanslutning är aktiv eller i pausläge.
- 2 Om du har två telefonlinjer är den andra telefonlinjen vald.
- Alla inkommande samtal vidarekopplas till ett annat nummer.
- $|\!\!|\rangle\rangle$  Högtalaren är aktiverad eller ett musikställ är anslutet till telefonen.
- Samtal är begränsade till en sluten användargrupp.
- Den tidsinställda profilen är vald.
- 🕦 , 🚗 , 🗇 eller 🕪

Ett tillbehör (headset, handsfree, hörslinga eller musikställ) är anslutet till telefonen.

# Offline-läge

Du kan inaktivera alla radiofrekvensfunktioner och fortfarande använda offline-spel, kalendrar och telefonnummer. Använd offline-läget i radiokänsliga miljöer – ombord på flygplan eller på sjukhus. När offline-läget är aktivt visas

Välj Meny > Inställningar > Profiler > Offline > Aktivera eller Anpassa.

Om du vill inaktivera offline-läget väljer du bara en annan profil.

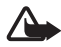

Varning! I profilen för flygning går det inte att ringa eller ta emot några samtal, inte ens nödsamtal, eller att använda andra funktioner som behöver nätsignal. Om du vill ringa samtal måste du först aktivera telefonfunktionen genom att byta profil. Om du behöver ringa ett nödsamtal när enheten är låst och offline-läget är aktiverat, kan det gå att i låskodsfältet ange ett officiellt nödnummer som finns inprogrammerat i enheten och välja Samtal. Enheten kommer att bekräfta att du vill avsluta profilen flygning och starta ett nödsamtal.

# 🛾 Låsa knapparna (knapplås)

Välj **Meny** eller **Lås upp** (1) och tryck på \* (2) inom 1,5 sekunder för att låsa eller låsa upp knappsatsen.

Om säkerhetsknapplåset är aktiverat anger du säkerhetskoden om så krävs.

Tryck på ring eller öppna telefonen om du vill besvara ett samtal när knapparna är låsta. När du avslutar eller avvisar ett samtal, låses knapparna automatiskt.

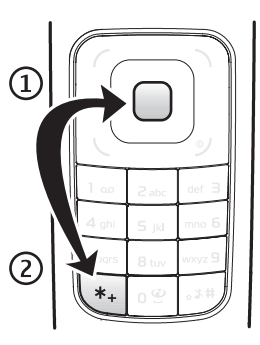

Mer om Säkerhetsknapplås finns i Telefon på sidan 57.

När knapplåset är på kan det ändå vara möjligt att ringa det nödnummer som finns inprogrammerat i enheten.

## Funktioner utan SIM-kort

Du kan använda flera funktioner på telefonen utan att installera ett SIM-kort (till exempel överföring av data med en kompatibel dator eller en annan kompatibel enhet). Utan ett SIM-kort visas vissa funktioner nedtonade på menyerna och kan inte användas.

Om du ska ringa nödsamtal kan vissa nät kräva att ett giltigt SIM-kort är korrekt installerat i enheten.

# 3. Samtalsfunktioner

## Ringa ett röstsamtal

1. Knappa in riktnumret och telefonnumret.

När du ringer utlandssamtal trycker du två gånger på \* för det internationella prefixet (tecknet + ersätter prefixet) och knappar sedan in landsnummer, riktnummer (uteslut eventuellt den inledande nollan) och telefonnummer.

2. Om du vill ringa numret trycker du på knappen Ring.

Om du vill höja volymen under ett samtal trycker du på volym upp, om du vill sänka volymen trycker du på volym ned.

3. Om du vill avsluta samtalet eller avbryta uppringningen trycker du på avsluta eller stänger telefonen.

För information om hur du söker efter ett namn eller telefonnummer som du har sparat i *Kontakter* läser du avsnittet Söka efter en kontakt på sidan 44. Tryck på ring för att ringa numret.

Om du vill visa listan med de senast slagna numren trycker du en gång på Ring i vänteläge. Välj önskat nummer eller namn och ring sedan numret genom att trycka på ring.

## **Snabbuppringning**

Tilldela ett telefonnummer till en av snabbuppringningsknapparna från 2 till 9. Se Snabbuppringning på sidan 46. Ring upp numret på något av följande sätt:

- Tryck på snabbuppringningsknappen och tryck sedan på ring.
- Om *Snabbuppringning* är inställt på *På* håller du ner snabbuppringningsknappen tills samtalet inleds. Se *Snabbuppringning* i Samtal på sidan 56.

## Utökad röstuppringning

Du kan ringa ett samtal genom att säga det namn som har sparats i telefonens kontaktlista. Röstkommandon är inte språkberoende. Anvisningar för hur du ställer in språket finns i *Röstigenk.språk* i Telefon på sidan 57.

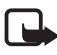

**Obs!** Det kan vara svårt att använda röstmärken i exempelvis bullriga miljöer eller i en nödsituation, därför bör du aldrig lita enbart till röstuppringning.

- 1. I vänteläge, tryck på och håll ner volymknappen. En kort ton hörs och texten *Tala nu* visas.
- 2. Uttala röstkommandot tydligt. Om röstigenkänningen lyckades visas en lista med träffar. Telefonen spelar upp röstkommandot för träffen längst upp i listan. Om resultatet inte är det rätta bläddrar du till en annan post.

Röststyrning av telefonfunktioner påminner om röstuppringning. Se Röstkommandon i Egna genvägar på sidan 51.

## 🔳 Svara på eller avvisa samtal

Om du vill svara på ett inkommande samtal trycker du på ring eller öppnar telefonen. När du vill avsluta samtalet trycker du på avsluta eller stänger telefonen.

Om du vill avvisa ett inkommande samtal trycker du på avsluta eller så stänger du telefonen. Om du vill avvisa ett samtal när telefonen är stängd håller du ned volymknappen.

Om du vill stänga av ringsignalen trycker du på volymknappen när telefonen är stängd eller väljer *Ljud av* när telefonen är öppen.

#### Samtal väntar

Om du vill besvara det väntande samtalet under ett pågående samtal trycker du på *Svara*. Det första samtalet parkeras. När du vill avsluta det pågående samtalet trycker du på avsluta. Om du vill växla tillbaka till det första samtalet utan att avsluta det andra väljer du **Alt.** *> Pendla*.

Om du vill aktivera funktionen *Val för samtal väntar* läser du avsnittet Samtal på sidan 56.

## Alternativ under röstsamtal

Många av de alternativ som du kan använda under ett samtal är nättjänster. Kontakta tjänsteleverantören för information om tillgänglighet.

Under ett samtal väljer du först Alt. och sedan något av följande:

Samtalsalternativen är Mikrofon av eller Mikrofon på, Kontakter, Meny, Lås knappsats, Spela in, Högtalare eller Telefon.

Nättjänsterna är Svara eller Svara ej, Parkera eller Återta, Nytt samtal, Anslut, Avsluta samtal, Avsluta alla och följande:

Sänd DTMF - om du vill sända tonsträngar

Pendla – om du vill växla mellan det aktiva samtalet och det parkerade samtalet

*Koppla* – om du vill koppla ett parkerat samtal till ett aktivt samtal och koppla bort dig själv

Konferens – om du vill ringa ett konferenssamtal med upp till fem deltagare

Privat samtal - om du vill diskutera privat i ett konferenssamtal

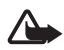

Varning! Håll inte enheten vid örat när du använder högtalaren, eftersom volymen kan vara extremt hög.

# 4. Skriva in text

Du kan skriva in text, t.ex. ett meddelande, med normal textinmatning eller med automatisk textigenkänning. När du skriver text visas textinmatningsindikatorn högst upp i displayen. Sanger vanlig text. Sanger automatisk textigenkänning. Om du väljer automatisk textigenkänning kan du snabbt skriva in text med hjälp av telefonens knappsats och en inbyggd ordlista. Du kan skriva en bokstav med en enda knapptryckning. Sanger automatisk textigenkänning med *Ordförslag*. Telefonen känner igen och skriver klart ordet innan du skrivit in alla bokstäverna.

Abr , an eller ABB , som anger stora eller små bokstäver, visas bredvid textinmatningsmarkören. Om du vill ändra teckenstorleken trycker du på #.

**123** anger sifferläge. Om du vill växla från teckenläge till sifferläge håller du ned # och väljer *Sifferläge*.

Om du vill ställa in språk när du skriver text väljer du Alt. > Skrivspråk.

## Automatisk textigenkänning

Om du vill aktivera automatisk textigenkänning väljer du Alt. > Textigenk.inställn. > Automatisk textigenkänning > På.

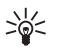

**Tips:** Du kan snabbt aktivera eller inaktivera automatisk textigenkänning medan du skriver text genom att trycka två gånger på **#** eller hålla ner **Alt.** 

Du kan välja typ av textigenkänning genom att välja Alt. > Textigenk.inställn. > Typ av textigenkänning > Normal eller Ordförslag.

1. Börja skriva ett ord med hjälp av knapparna 2 till 9. Tryck en gång på varje knapp för att skriva in en bokstav. De bokstäver som du har skrivit in är understrukna.

Om du valde *Ordförslag* försöker telefonen förutse vilket ord du håller på att skriva. När du har skrivit in några bokstäver, och om dessa bokstäver inte bildar ett ord, försöker telefonen förutse längre ord. De bokstäver som du har skrivit in är understrukna.

Om du vill infoga ett specialtecken håller du ner \*, eller väljer Alt. > Infoga symbol. Bläddra till ett tecken och välj Använd.

Om du vill skriva ett sammansatt ord skriver du den första delen av ordet och bekräftar det genom att trycka ned höger bläddringsknapp. Skriv nästa del av ordet och bekräfta ordet.

Om du vill skriva en punkt trycker du på 1.

2. När du har skrivit ordet och det korrekta ordet visas, bekräftar du det och lägger till ett mellanrum genom att trycka på 0.

Om ordet är fel trycker du på \* upprepade gånger. När du har hittat rätt ord väljer du ordet.

Om ett frågetecken visas efter ordet finns det inte i ordlistan. Om du vill lägga till ordet i ordlistan trycker du på **Stava**. Skriv färdigt ordet med normal textinmatning och tryck på **Spara**.

## Normal textinmatning

Om du vill använda normal textinmatning väljer du Alt. > Textigenk.inställn. >Automatisk textigenkänning > Av. Tryck på en sifferknapp från 1 till 9 upprepade gånger tills det tecken du vill ha visas. Alla tecken som finns tillgängliga under en viss sifferknapp visas inte vid knappen. Vilka tecken som är tillgängliga beror på vilket språk du har valt för att skriva text.

Om nästa bokstav du vill ha finns på samma knapp som föregående, väntar du tills markören visas.

De vanligaste skiljetecknen och specialtecknen finns under knappen 1. För fler tecken, tryck på \*.

# 5. Bläddra i menyerna

Telefonen har en mängd funktioner som är grupperade i menyer.

1. Tryck på Meny för att öppna menyn.

Om du vill ändra menyvy väljer du Alt. > Vy för huvudmeny > Lista eller Ikoner.

Om du vill ändra ordning bläddrar du till den meny du vill flytta och väljer Alt. > Sortera > Flytta. Bläddra till den plats dit du vill flytta menyn och tryck på OK. Om du vill spara ändringen väljer du Klar > Ja.

- 2. Bläddra på menyn och välj ett alternativ, t.ex. Inställningar.
- 3. Om menyn innehåller undermenyer väljer du den meny som du vill ha, t.ex. *Samtal.*
- 4. Om en undermeny innehåller ytterligare undermenyer upprepar du steg 3.
- 5. Välj en inställning.
- 6. Om du vill gå tillbaka till föregående meny trycker du på Tillbaka. Om du vill gå ur menyn trycker du på Avsluta.

# 6. Meddelanden

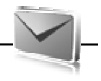

Du kan läsa, skriva, skicka och spara text-, multimedia-, epost-, ljud- och snabbmeddelanden. Alla meddelanden ordnas i mappar.

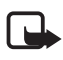

**Obs!** Enheten kan visa att den har sänt meddelandet till det nummer till meddelandecentralen som programmerats i enheten. Den kanske inte visar att meddelandet nått mottagaren. Kontakta din tjänsteleverantör för att få mer information om meddelandetjänster.

## SMS (textmeddelanden)

Med SMS (short message service) kan du sända och ta emot textmeddelanden och ta emot meddelanden som kan innehålla bilder (nättjänst).

Innan du kan skicka textmeddelanden eller SMS-e-postmeddelanden måste du spara numret till meddelandecentralen. Se Meddelandeinställningar på sidan 41.

Om du vill ha mer information om tillgänglighet och abonnemang på eposttjänsten kontaktar du nätoperatören eller tjänsteleverantören. Om du vill spara en e-postadress i *Kontakter* läser du avsnittet Spara info på sidan 44.

Enheten kan skicka textmeddelanden som är längre än begränsningen för ett enskilt meddelande. Längre meddelanden skickas i en serie på två eller flera meddelanden. Tjänsteleverantören kan debitera enligt detta. Tecken som innehåller accenter eller andra markörer och tecken från vissa språkalternativ kräver större utrymme vilket begränsar antalet tecken som kan skickas i ett enskilt meddelande.

Längst upp på displayen visas meddelandelängden, dvs. hur många ytterligare tecken som ryms och antalet meddelanden som krävs för sändningen. Exempel: 673/2 anger att det ryms ytterligare 673 tecken och att meddelandet sänds som en serie med två meddelanden.

#### Skriva och sända ett meddelande

- 1. Välj Meny > Meddelanden > Skapa meddelande > SMS.
- Ange ett eller flera telefonnummer eller e-postadresser i fältet *Till:*. Om du vill hämta ett telefonnummer eller en e-postadress från minnet väljer du Lägg till.
- 3. Skriv meddelandet i fältet Meddelande:.
- 4. Skicka meddelandet genom att trycka på **Sänd**. Se Skicka ett meddelande på sidan 31.

#### Läsa och svara på ett meddelande

1. Om du vill visa ett mottaget meddelande trycker du på Visa. Om du vill visa det senare väljer du Avsluta.

När du vill läsa meddelandet vid ett senare tillfälle väljer du Meny > Meddelanden > Inkorg.

- 2. Om du vill svara på ett meddelande väljer du Svara. Skriv in svarsmeddelandet.
- 3. Skicka meddelandet genom att trycka på **Sänd**. Se Skicka ett meddelande på sidan 31.

## MMS (multimediemeddelanden)

Det är enbart enheter med kompatibla funktioner som kan ta emot och visa multimediemeddelanden (MMS). Ett meddelande kan visas olika beroende på den mottagande enheten.

Ett MMS kan innehålla vissa bilagor.

Mer information om tillgänglighet för nättjänsten för MMS och hur du kan abonnera på den finns hos din tjänsteleverantör.

### Skriva och skicka ett multimediemeddelande

Det trådlösa nätet kan sätta en gräns för hur stora MMS-meddelanden som kan sändas. Om en infogad bild överskrider denna storlek, kan enheten göra bilden mindre så att den kan sändas via MMS.

- 1. Välj Meny > Meddelanden > Skapa meddelande > Meddelande > Val > Till MMS.
- Skriv in ditt meddelande. Om du vill lägga till en fil bläddrar du till ikonerna nederst på displayen, väljer den filtyp du vill ha och väljer Bifoga.
- 3. Om du vill visa meddelandet innan du skickar det väljer du Alt. > *Förhandsvisa*.
- 4. Skicka meddelandet genom att trycka på Sänd. Se Skicka ett meddelande på sidan 31.
- Ange ett eller flera telefonnummer eller e-postadresser i fältet Till:. Om du vill hämta ett telefonnummer eller en e-postadress från minnet väljer du Lägg till.

6. Skicka meddelandet genom att trycka på Sänd. Se Skicka ett meddelande på sidan 31.

### Skicka ett meddelande

Upphovsrätten kan förhindra att vissa bilder, musik (inklusive ringsignaler) och annat innehåll kopieras, ändras, överförs eller vidarebefordras.

Skicka meddelandet genom att trycka på Sänd. Telefonen sparar meddelandet i mappen *Utkorg* och sändningen börjar.

Om sändningen avbryts försöker telefonen skicka meddelandet på nytt några gånger. Om försöken misslyckas blir meddelandet kvar i mappen *Utkorg*. Om du vill avbryta sändningen av meddelanden i mappen *Utkorg* bläddrar du till önskat meddelande och väljer **Alt.** > *Avbryt sändning*.

### Läsa och svara på ett meddelande

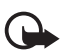

Viktigt! Var försiktig när du öppnar meddelanden. Objekt i multimediemeddelanden kan innehålla skadlig programvara eller på annat sätt skada enheten eller datorn.

- 1. Om du vill visa ett mottaget meddelande trycker du på Visa. Om du vill visa det senare väljer du Avsluta.
- 2. Om meddelandet innehåller en presentation och du vill visa hela meddelandet väljer du Spela.

Om du vill visa filerna i presentationen eller bilagorna, väljer du Alt. > Objekt eller Bilagor.

- Om du vill svara på meddelandet väljer du Alt. > Svara > SMS, Epostmedd., Snabbmedd. eller Ljudmeddelande. Skriv in svarsmeddelandet.
- 4. Skicka meddelandet genom att trycka på Sänd.

## Snabbmeddelanden

Snabbmeddelanden är textmeddelanden som visas direkt när de tas emot. Snabbmeddelanden sparas inte automatiskt.

#### Skriva ett snabbmeddelande

Välj Meny > Meddelanden > Skapa medd. > Snabbmedd.. Slå mottagarens telefonnummer och skriv meddelandet. Om du vill infoga en blinkande text i meddelandet väljer du Alt. > Infoga symbol> Infoga blinkkod för att sätta en markör. Texten bakom markören blinkar tills du infogar ännu en markör.

### Ta emot ett snabbmeddelande

Ett mottaget snabbmeddelande visas med texten *Meddelande:*, antalet meddelanden och några ord från meddelandets början. Om du vill läsa meddelandet väljer du Läs. Om du vill hämta nummer och adresser från meddelandet väljer du Alt. > *Använd info*. Om du vill spara meddelandet väljer du Spara och markerar mappen där du vill spara meddelandet.

## Nokia Xpress–ljudmeddelanden

Med MMS kan du skapa och sända ljudmeddelanden på ett bekvämt sätt. MMS måste vara aktiverat innan du kan använda ljudmeddelanden.

## Skapa meddelande

- Välj Meny > Meddelanden > Skapa medd. > Ljudmedd.. Inspelaren öppnas. Anvisningar för hur du använder inspelaren finns i Röstinspelning på sidan 72.
- 2. Tala in meddelandet.
- 3. Ange ett eller flera telefonnummer i fältet *Till:* eller välj Lägg till om du vill hämta ett nummer.
- 4. Skicka meddelandet genom att trycka på Sänd.

## Lyssna på ett meddelande

Om du vill öppna ett mottaget ljudmeddelande väljer du Spela. Om du har fått flera meddelanden väljer du Visa > Spela. Om du vill lyssna på det senare väljer du Avsluta.

## Minnet fullt

När du får ett meddelande och minnet för meddelanden är fullt visas *Minnet fullt. Det går inte att ta emot meddelanden.* visas. Om du först vill ta bort gamla meddelanden väljer du **OK** > **Ja** och sedan mappen. Bläddra till önskat meddelande och tryck på **Radera**. Om du vill ta bort flera meddelanden väljer du **Markera**. Markera alla meddelanden som du vill ta bort och välj sedan **Alt.** > *Radera markerade*.

## Mappar

Mottagna meddelanden sparas i mappen Inkorg.

Meddelanden som ännu inte har skickats flyttas till mappen Utkorg.

Om du vill ställa in telefonen så att meddelanden som har skickats sparas i mappen *Sända poster* läser du avsnittet *Spara sända meddelanden* i Allmänna inställningar på sidan 41.

Om du vill redigera och skicka meddelanden som du har skrivit och sparat i mappen *Utkast* väljer du **Meny** > *Meddelanden* > *Utkast*.

Du kan flytta dina meddelanden till mappen *Sparade medd*. Om du vill sortera dina *Sparade medd.*-undermappar, väljer du **Meny** > *Meddelanden* > *Sparade medd*. Om du vill lägga till en mapp väljer du Alt. > *Lägga till mapp*. Om du vill ta bort en mapp eller byta namn på en mapp bläddrar du till mappen och väljer Alt. > *Ta bort mapp* eller *Ändra mappnamn*.

Din telefon har mallar. Om du vill skapa en ny mall sparar du ett meddelande som en mall. Du öppnar mallistan genom att välja Meny > Meddelanden > Sparade medd. > Mallar.

## E-postprogram

E-postprogrammet använder en paketdataanslutning (nättjänst) så att du kan komma åt ditt e-postkonto. Detta e-postprogram skiljer sig från SMS-e-postfunktionen. Om du vill använda telefonens e-postfunktion måste du ha ett kompatibelt e-postsystem.

Du kan skriva, skicka och läsa e-post med telefonen. Telefonen kan hantera e-postservrar av typen POP3 och IMAP4. Detta program har inte stöd för knappljud.

Innan du kan skicka och hämta e-postmeddelanden måste du skaffa ett nytt e-postkonto eller använda ditt nuvarande. Kontakta tjänsteleverantören eller nätoperatören om du behöver mer information om ditt e-postkonto.

Kontrollera dina e-postinställningar hos tjänsteleverantören för e-post. E-postkonfigurationsinställningarna kan skickas till dig som ett konfigurationsmeddelande. Se Tjänst för konfigurationsinställningar på sidan 9. Om du vill aktivera e-postinställningarna väljer du **Meny** > *Meddelanden* > *Medd.inställningar* > *E-postmedd.*. Se Epostmeddelanden på sidan 43.

#### Inställningsguiden

Inställningsguiden startar automatiskt om det inte finns definierade epostinställningar i telefonen. Om du vill ange inställningarna manuellt väljer du Meny > Meddelanden > brevlådan E-post > Alternativ > Ja > Skapa manuellt.

Med alternativet *Hantera konton* kan du lägga till, ta bort och ändra epostinställningar. Se till att du har definierat önskad kopplingspunkt för din operatör. Se Konfiguration på sidan 59.

E-postprogrammet kräver en Internetkopplingspunkt utan proxy. WAPkopplingspunkter innehåller vanligen en proxy och fungerar inte med epostprogrammet.

### Skriva och skicka e-post

Du kan skriva dina e-postmeddelanden innan du ansluter till eposttjänsten eller ansluta till tjänsten först och sedan skriva och skicka dina e-postmeddelanden.

- 1. Välj Meny > Meddelanden > E-post.
- 2. Om det finns fler än ett e-postkonto definierat väljer du det konto som du vill skicka e-postmeddelandet från.
- Ange mottagarens e-postadress, ange ämnet och skriv e-postmeddelandet. Om du vill bifoga en fil från *Galleri* väljer du Alternativ > *Bifoga*.
- 4. Om du vill skicka e-postmeddelandet väljer du Sänd > Skicka nu.

Om du vill spara e-postmeddelandet i mappen *Utkorgen* och skicka det senare, väljer du **Sänd** > *Skicka senare*.

Om du vill redigera eller fortsätta att skriva e-meddelandet senare trycker du på Alternativ > Spara som utkast. E-postmeddelandet sparas i mappen Utkorgar > Utkast.

Om du vill skicka e-postmeddelandet senare väljer du Meny > Meddelanden > E-post > Alternativ > Skicka nu eller Skicka och hämta e-post.

#### Hämta e-post

 Om du vill hämta e-postmeddelanden som har skickats till ditt epostkonto väljer du Meny > Meddelanden > E-post > Hämta ny epost.

Om det finns fler än ett definierat e-postkonto väljer du det konto som du vill hämta e-postmeddelandet från.

E-postprogrammet hämtar först bara e-postrubrikerna.

2. Välj Tillbaka > Inkorgar, kontonamnet och det nya meddelandet och välj Hämta om du vill ladda ned hela e-postmeddelandet.

Om du vill hämta nya e-postmeddelanden och skicka epostmeddelanden som sparats i mappen Utkorgen väljer du Alternativ > Skicka och hämta e-post.

#### Läsa och svara på e-post

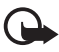

Viktigt! Var försiktig när du öppnar meddelanden. E-postmeddelanden kan innehålla skadlig programvara eller på annat sätt skada enheten eller datorn.

- 1. Välj **Meny** > *Meddelanden* > *E-post* > *Inkorgar*, kontonamnet och önskat meddelande.
- Om du vill svara på ett e-postmeddelande väljer du Svara > Originaltext eller Tomt meddelande. Om du vill svara till många väljer du Alternativ > Svara alla. Bekräfta eller ändra e-postadressen och ämnet och skriv sedan ditt svar.
- 3. Om du vill skicka meddelandet väljer du Sänd > Skicka nu.

#### E-postmappar

E-postmeddelanden som du har hämtat från ditt e-postkonto sparas i mappen *Inkorgar*. Mappen *Utkorgar* innehåller följande mappar: "Kontonamn" för inkommande e-post, *Arkiv* för arkivering av e-post, *Anpassad 1–Anpassad 3* för sortering av e-post, *Skräppost* där alla skräppostmeddelanden lagras, *Utkast* där du kan spara ofärdiga epostmeddelanden, *Utkorgen* där du kan spara e-postmeddelanden som inte sänts än och *Skickat* där du kan spara e-postmeddelanden som du har sänt.

Om du vill hantera mapparna och deras e-post väljer du Alternativ för att visa tillgängliga alternativ för varje mapp.

## Spamfilter

Om du vill aktivera och definiera ett spamfilter väljer du Alternativ > Spamfilter > Inställningar i e-postmeddelandets huvudfönster i vänteläge. Med hjälp av spamfiltret kan du lägga in valda användare på svarta eller vita listan. Meddelanden från avsändare i spärrlistan filtreras till mappen Skräppost. Meddelanden från okända avsändare eller avsändare på vita listan hämtas till kontots inkorg. Om du vill spärra en avsändare markerar du e-postmeddelandet i mappen Inkorgar och väljer sedan Alternativ > Svartlista avsändare.

## Chatt-meddelanden

Med chatt (nättjänst) kan du skicka korta, enkla textmeddelanden till användare som är online. Du måste abonnera på en tjänst och registrera dig på den chattjänst du vill använda. Kontakta din tjänsteleverantör om du vill ha mer information om hur du registrerar dig för en chattjänst.

## <u>Åtkomst</u>

Välj **Meny** > *Meddelanden* > *Chatt. Chatt* kan ersättas med ett annat namn beroende på tjänsteleverantör. Om det finns flera uppsättningar med anslutningsinställningar för chatt väljer du den du vill ha. Välj något av följande alternativ:

Logga in – för att ansluta till chattjänsten. Om du vill ställa in telefonen för automatisk anslutning till chattjänsten när du slår på telefonen, väljer du Autoinloggning: > i inloggningssessionen På, eller väljer Meny > Meddelanden > Chatt, ansluter till chattjänsten, och väljer Alt. > Inställningar > Automatisk inloggning > På.

Sparade chattar – om du vill visa, radera eller ändra namn på en konversation som du har sparat under en chattsession
Anslutningsinställn. – om du vill ändra de anslutningsinställningar som krävs för chattmeddelanden och bevakning av tillgänglighet

#### <u>Ansluta</u>

Om du vill ansluta till tjänsten går du till menyn Chatt, väljer chattjänsten om det behövs och sedan Logga in.

Om du vill koppla bort chattjänsten väljer du Alt. > Logga ut.

#### Sessioner

När du är ansluten till tjänsten visas din status som den visas för andra användare på statusraden: *Min status: Online, Status: Upptag.* eller *Status: Offline* Om du vill ändra din status väljer du Ändra.

Under statusraden finns tre mappar som innehåller dina kontakter och där deras status visas: *Chattar, Online* och *Offline*. Om du vill visa mappinnehållet bläddrar du till en mapp och väljer **Utöka** (eller trycker bläddringsknappen åt höger). Om du vill dölja mappinnehållet väljer du **Dölj** (eller trycker bläddringsknappen åt vänster).

Konversationer – visar en lista med nya och lästa chattmeddelanden eller chattinbjudningar som inkommit under den aktiva chattsessionen.

- 🛋 anger ett nytt gruppmeddelande.
- 🖈 anger ett läst gruppmeddelande.
- anger ett nytt chattmeddelande.
- 🖈 anger ett läst chattmeddelande.
- 🗐 anger en inbjudan.

lkoner och texter på displayen kan variera beroende på chattjänst.

Online – visar antalet kontakter som är online.

Offline - visar antalet kontakter som är offline.

Om du vill starta en konversation öppnar du mappen *Online* eller *Offline* och bläddrar till den kontakt du vill chatta med. Välj sedan **Chatta**. Om du vill svara på en inbjudan eller ett meddelande visar du innehållet i mappen *Konversationer*, bläddrar till den kontakt som du vill chatta med och väljer **Öppna**. Om du vill lägga till kontakter läser du Lägga till chattkontakter på sidan 39.

*Grupper > Offentliga grupper* (visas inte om nätet inte har stöd för grupper) – visar en lista över bokmärken till offentliga grupper som administreras av tjänsteleverantören. Om du vill börja en chattsession med en grupp bläddrar du till gruppen och väljer **Gå med**. Ange det namn som du vill använda som smeknamn i chattkonversationen. När du har gått med i en gruppkonversation kan du starta en gruppchatt. Du kan skapa en privat grupp. Se Grupper på sidan 39.

Sök > Användare eller Grupper – om du vill söka efter andra chattanvändare eller offentliga grupper på nätet via telefonnummer, skärmnamn, e-postadress eller namn. Om du väljer Grupper kan du söka upp en grupp via en medlem i gruppen eller via gruppens namn, ämne eller ID.

Alt. > Chatt eller Gå med i grupp – om du vill starta konversationen när du har hittat användaren eller gruppen.

#### Acceptera eller avvisa en inbjudan

Om du får en ny inbjudan väljer du Läs om du vill läsa den. Om du har fått mer än en inbjudan väljer du den inbjudan du vill läsa och Öppna. Om du vill gå med i en gruppkonversation väljer du Godkänn och anger det namn du vill använda som alias. Om du vill avvisa eller radera inbjudan väljer du Alt. > Avvisa eller Radera.

#### Läsa chattmeddelanden

Om du får ett nytt meddelande som inte tillhör en redan aktiv chattkonversation visas *Nytt chattmeddelande*. Om du vill läsa det väljer du Läs. Om du har fått mer än ett meddelande väljer du det meddelande du vill läsa och **Öppna**.

Meddelanden som du har fått under en aktiv konversation sparas i Chatt > Konversationer. Om du får ett meddelande från en kontakt som inte finns med i Chattkontakter visas sändarens ID. Om du vill spara en kontakt som inte finns med i telefonens minne väljer du Alt. > Spara kontakt.

#### Delta i en konversation

Om du vill delta i eller starta en chattsession skriver du ett meddelande och väljer Sänd.

Om du får ett nytt meddelande under en chatt från en person som inte deltar i den aktiva chattkonversationen visas symbolen 🗐 och telefonen avger en pipsignal.

Skriv meddelandet och välj Sänd. Ditt meddelande visas och svarsmeddelandet visas under det.

### Lägga till chattkontakter

När du är ansluten till chattjänsten öppnar du huvudchattmenyn och väljer Alt. > Lägg till kontakt > Via mobilnumret, Ange ID manuellt, Sök på server eller Kopiera från serv. (beroende på tjänsteleverantör).

Bläddra till en kontakt. Starta en chattkonversation genom att välja Chatta.

#### Blockera/avblockera meddelanden

När du deltar i en konversation och vill blockera meddelanden väljer du Alt. > Blockera kontakt.

Om du vill blockera meddelanden från en viss kontakt i din kontaktlista bläddrar du till kontakten i *Konversationer, Online* eller *Offline* och väljer **Alt.** > *Blockera kontakt* > **OK**.

Om du inte längre vill blockera en kontakt öppnar du huvudchattmenyn och väljer Alt. > *Blockerade*. Bläddra till kontakten som du inte längre vill blockera och välj Ej block. > OK.

#### Grupper

Du kan använda offentliga grupper som administreras av din tjänsteleverantör eller skapa egna privata grupper för en chattsession.

#### Offentliga grupper

Du kan spara bokmärken till offentliga grupper som administreras av tjänstleverantören. Anslut till chattjänsten och välj *Grupper* > *Offentliga grupper*. Välj en grupp och **Gå med**. Om du inte är medlem i gruppen anger du ditt skärmnamn som alias för gruppen. Om du vill radera en grupp från listan väljer du **Alt.** > *Radera grupp*.

Om du vill söka efter en grupp väljer du *Grupper > Offentliga grupper > Sök grupper.* 

#### Privata grupper

Anslut till chattjänsten, öppna huvudchattmenyn och välj Alt. > Skapa grupp. Ange namn på gruppen och det skärmnamn som du vill använda som alias. Markera medlemmarna i den privata gruppen i kontaktlistan och skriv en inbjudan.

### Röstmeddelanden

Röstbrevlådan är en nättjänst som du kanske måste abonnera på. Kontakta tjänsteleverantören om du vill ha mer information.

Om du vill ringa din röstbrevlåda väljer du **Meny** > *Meddelanden* > *Röstmeddelanden* > *Lyssna på röstmedd.*. Om du vill skriva in, söka efter eller ändra ditt röstbrevlådenummer väljer du *Nr till röstbrevlåda*.

Om funktionen kan hanteras i det nät du använder visas symbolen för nya röstmeddelanden. När du vill ringa upp din röstbrevlåda väljer du Lyssna.

# Infomeddelanden

Du kan ta emot meddelanden om olika ämnen från tjänsteleverantören (nättjänst). Kontakta tjänsteleverantören för mer information. Välj Meny > Meddelanden > Infomeddelanden.

# Servicekommandon

Skriv in och sänd önskemål om tjänster (även kallade USSDkommandon), t.ex. aktiveringskommandon för nättjänster, till din tjänsteleverantör. Välj **Meny** > *Meddelanden* > *Servicekommandon*.

# Radera meddelanden

Om du vill ta bort meddelanden väljer du **Meny** > *Meddelanden* > *Radera medd.* > *Enstaka* om du vill ta bort enstaka meddelanden, *I mapp* om du vill ta bort alla meddelanden i en mapp, eller *Alla meddelanden*.

# SIM-meddelanden

SIM-meddelanden är särskilda textmeddelanden som sparas på ditt SIM-kort. Du kan kopiera och flytta dessa meddelanden till telefonminnet men inte vice versa. Om du vill läsa SIM-meddelanden väljer du Meny > Meddelanden > Alt. > SIM-meddelanden.

# Meddelandeinställningar

#### Allmänna inställningar

Allmänna inställningar är gemensamma för SMS- och MMSmeddelanden.

Välj **Meny** > *Meddelanden* > *Medd.inställningar* > *Allmänna inställn.* och något av följande alternativ:

Spara sända meddelanden > Ja – om du vill ställa in telefonen på att spara sända meddelanden i mappen Sända poster.

Skriv över i Sända poster > Tillåtet – om du vill ställa in telefonen så att gamla skickade meddelanden ersätts av nya när meddelandeminnet blir fullt. Den här inställningen visas bara om du ställer in Spara sända meddelanden > Ja.

*Teckenstorlek* – om du vill välja den teckenstorlek som ska användas i meddelanden.

Grafiska smileygubbar > Ja – om du vill ställa in telefonen så att den ersätter teckenbaserade smileys med grafiska smileys.

### SMS (textmeddelanden)

Meddelandeinställningarna styr hur meddelanden sänds, tas emot och visas när det gäller text- och SMS-e-postmeddelanden.

Välj **Meny** > *Meddelanden* > *Medd.inställningar* > *Textmeddelanden* och något av följande alternativ:

*Leveransrapporter* > *Ja* – om du vill begära att få leveransrapporter för dina textmeddelanden (nättjänst).

*Meddelandecentraler > Lägg till central –* om du vill spara telefonnumret till och namnet på den meddelandecentral som används för att skicka textmeddelanden. Du får detta nummer av din tjänsteleverantör.

Aktiv meddelandecentral – om du vill välja vilken meddelandecentral som används.

*Meddelande sparas i* – om du vill ange hur länge nätet ska försöka leverera meddelandet.

*Meddelande sänds som* – om du vill välja format på meddelanden som sänds: *Text, Personsökning* eller *Fax* (nättjänst).

Använd paketdata > Ja – om du vill ställa in GPRS som önskad SMSbärare.

*Teckenstöd > Fullt* – om du vill välja alla tecken i meddelanden som ska skickas som visade. Om du väljer *Begränsat* kan accenttecken och andra specialtecken konverteras till andra tecken.

Svara via samma central > Ja – om du vill att meddelandets mottagare ska skicka ett svar till dig via din meddelandecentral (nättjänst).

### MMS (multimediemeddelanden)

Meddelandeinställningarna styr hur MMS eller multimediemeddelanden sänds, tas emot och visas. Du kan ta emot konfigurationsinställningarna för MMS som ett konfigurationsmeddelande. Se Tjänst för konfigurationsinställningar på sidan 9. Du kan också skriva in inställningarna manuellt. Se Konfiguration på sidan 59.

Välj **Meny** > *Meddelanden* > *Medd.inställningar* > *MMS* och något av följande alternativ:

*Leveransrapporter* > *Ja* – om du vill begära att få leveransrapporter för dina textmeddelanden (nättjänst).

*Skapa MMS* - välj om du vill skapa MMS-meddelanden med innehållsbegränsningar. Om du väljer Begränsad är det mer troligt att den mottagande telefonen har stöd för skickade meddelanden. Om du väljer Fri kan du lägga till olika multimedietyper i meddelandet.

Bildstorlek för MMS - om du vill ange bildstorlek i MMS-meddelanden

*Standardtid för diabilder* – om du vill ställa in standardtiden mellan diabilder i multimediemeddelanden.

*Tillåt mottagning av multimedia* – om du vill ta emot eller blockera MMS-meddelandet. Välj *Ja* eller *Nej*. Om du väljer *Hos hemoperatör*, kan du inte ta emot multimediemeddelanden när du befinner dig utanför hemnätet. Standardinställningen för multimediemeddelandetjänsten är vanligen *Hos hemoperatör*. Den här menyns tillgänglighet beror på telefonen. Inkommande multimediamedd. – om du vill att telefonen ska ta emot multimediemeddelanden automatiskt, manuellt efter att du har bekräftat mottagande eller om du vill avvisa mottagandet. Inställningen visas inte om Tillåt mottagning av multimedia är inställt på Nej.

*Tillåt reklam* – om du vill ta emot eller avvisa reklam. Den här inställningen visas inte om *Tillåt mottagning av multimedia* är inställt på *Nej*, eller *Inkommande multimediamedd.* är inställt på *Hämta* ej.

Konfigurationsinställningar > Konfiguration – endast de inställningar som kan hantera multimediemeddelanden visas. Välj en tjänsteleverantör, Standard eller Personlig konfig. för multimediemeddelanden. Välj Konto och ett MMS-konto som finns i de aktiva konfigurationsinställningarna.

### E-postmeddelanden

Dessa inställningar styr hur meddelanden skickas, tas emot och visas. Inställningarna kan sändas till dig som ett konfigurationsmeddelande. Se Tjänst för konfigurationsinställningar på sidan 9. Du kan också skriva in inställningarna manuellt. Se Konfiguration på sidan 59.

Välj **Meny** > *Meddelanden* > *Medd.inställningar* > *E-postmedd.* och något av följande alternativ:

Nytt meddelande om e-post – slå på eller av meddelanden om ny e-post Tillåta mottagning av e-post – tillåt alltid meddelanden eller endast i ditt hemnätverk

Svara med urspr. meddelande – om du vill svara med originaltexten i ett e-postmeddelande

Bildstorlek i e-post – om du vill ange standardstorlek på bilder i e-post

Redigera e-postkonton – om du vill lägga till, ta bort eller ändra de epostkonton som används

# 7. Kontakter

Du kan spara namn och telefonnummer (kontakter) både i telefonens och SIM-kortets minne.

l telefonens minne kan du också spara kontakter med mer information, t.ex. flera olika telefonnummer och textobjekt. Du kan också spara en bild för ett visst antal kontakter.

I SIM-kortets minne kan du spara namn med ett telefonnummer bifogat till varje namn. De kontakter som är sparade i SIM-kortets minne anges med 🔳 .

# Söka efter en kontakt

Välj **Meny** > *Kontakter* > *Namn*. Bläddra i listan med kontakter eller skriv in de första bokstäverna i det namn du söker efter.

# Spara namn och telefonnummer

Namn och telefonnummer sparas i det minne du använder. Om du vill spara ett namn och ett telefonnummer väljer du Meny > Kontakter > Namn > Alt. > Lägg till ny kont..

# Spara info

l telefonminnet kan du spara olika sorters telefonnummer, en signal eller ett videoklipp och korta textobjekt för en kontakt.

Det första numret som sparas anges automatiskt som standardnummer och anges med en ram runt nummersymbolen (t.ex. 📾). När du väljer ett namn i Kontakter, t.ex. om du vill ringa ett samtal, används standardnumret såvida du inte väljer ett annat nummer.

Kontrollera att minnet som används är antingen Telefon eller Telefon & SIM. Se Inställningar på sidan 46.

Sök efter den kontakt som du vill lägga till information om och välj sedan Info > Alt. > Lägg till info. Välj bland de tillgängliga alternativen.

### Kopiera eller flytta kontakter

Du kan flytta och kopiera kontakter mellan telefonens minne och SIMkortets minne. På SIM-kortet kan du spara namn med ett telefonnummer bifogat till varje namn.

Om du vill flytta eller kopiera kontakter en i taget väljer du **Meny** > *Kontakter* > *Namn*. Bläddra till en kontakt och välj **Alt.** > *Flytta kontakt* eller *Kopiera kontakt*.

Om du vill flytta eller kopiera utvalda kontakter väljer du **Meny** > Kontakter > Namn. Bläddra till en kontakt och välj **Alt.** > Markera. Markera sedan alla andra kontakter och välj **Alt.** > Flytta markerade eller Kopiera mark.

Om du vill flytta eller kopiera alla kontakter väljer du **Meny** > *Kontakter* > *Flytta kontakter* eller *Kopiera kontakter*.

# Redigera kontaktinformation

Sök efter kontakten och välj Info. Om du vill ändra namn, nummer, textobjekt eller bild väljer du Alt. > Ändra. Om du vill ändra nummertyp bläddrar du till önskat nummer och väljer Alt. > Ändra typ. Om du vill ställa in valt nummer som standardnummer väljer du Som standard.

# Synkronisera alla

Synkronisera din kalender, kontaktinformation och noteringar med en fjärransluten Internetserver (nättjänst). Mer information finns i Synkronisera från en server på sidan 55.

## Radera kontakter

Om du vill ta bort alla kontakter och bifogad information från telefonens eller SIM-kortets minne väljer du **Meny** > *Kontakter* > *Radera alla kontakter* > *Från telefonminne* eller *Från SIM-kortet*.

Om du vill ta bort en kontakt söker du upp kontakten och väljer Alt. > Radera kontakt.

Om du vill ta bort ett nummer, ett textobjekt eller en bild letar du upp kontakten och väljer Info. Bläddra till önskad information och välj Alt. > Radera och välj önskat alternativ.

# Visitkort

Du kan sända eller ta emot en persons kontaktinformation som ett visitkort från kompatibla enheter som stöder vCard-standarden.

Om du vill skicka ett visitkort söker du efter den kontakt som du vill lägga till information om och välj sedan Info > Alt. > Sänd visitkort.

När du har fått ett visitkort väljer du Visa > Spara om du vill spara visitkortet i telefonens minne. Om du vill ignorera visitkortet väljer du Avsluta > Ja.

# Inställningar

Välj **Meny** > *Kontakter* > *Inställningar* och sedan något av följande alternativ:

Använt minne – om du vill välja att spara dina kontakter i SIM-kortet eller i telefonens minne. Välj *Telefon & SIM* om du vill hämta namn och nummer från båda minnena. I detta fall sparas namn och nummer i enhetens minne.

Visning av Kontakter – om du vill välja hur namn och nummer ska visas i dina Kontakter

Namnvisning – om du vill välja om kontaktens för- eller efternamn ska visas först

*Teckenstorlek* – om du vill ange vilken teckenstorlek som ska användas i listan med kontakter

*Minnesstatus* – för att visa hur mycket minne som används och hur mycket som är ledigt

# Grupper

Välj **Meny** > *Kontakter* > *Grupper* om du vill ordna de namn och telefonnummer som är sparade i minnet i grupper med olika ringsignaler och gruppbilder.

# Snabbuppringning

Om du vill tilldela ett nummer till en snabbuppringningsknapp väljer du Meny > Kontakter > Snabbuppringn. och bläddrar till det snabbuppringningsnummer som du vill använda. Om ett nummer redan har tilldelats knappen väljer du Alt. > Ändra, annars väljer du Tilldela. Välj Sök och den kontakt som du vill tilldela. Om funktionen *Snabbuppringning* är inaktiverad får du frågan om du vill aktivera den. Se även *Snabbuppringning* i Samtal på sidan 56.

Information om hur du ringer ett samtal med hjälp av snabbuppringningsknapparna finns i Snabbuppringning på sidan 24.

# Information, service och mina nummer

Välj **Meny** > *Kontakter* och välj sedan något av alternativen på undermenyerna.

Infonummer – om du vill ringa upp din tjänsteleverantörs informationsnummer om de finns på SIM-kortet (nättjänst)

Servicenummer – om du vill ringa upp tjänsteleverantörens servicenummer om de finns på SIM-kortet (nättjänst)

*Mina nummer* – om du vill visa telefonnumren som tilldelats ditt SIM-kort, om numren finns på SIM-kortet

# 8. Logg

Telefonen registrerar dina missade, mottagna och ringda samtal om nätet kan hantera dessa funktioner, telefonen är påslagen och du befinner dig inom nätets mottagningsområde.

Om du vill visa information om dina samtal väljer du **Meny** > Logg > *Missade samtal*, *Mottagna samtal* eller *Uppringda nr*. Om du vill visa de senaste missade och mottagna samtalen och de uppringda numren i kronologisk ordning väljer du *Samtalslogg*. Om du vill visa de kontakter som du nyligen sänt meddelanden till väljer du *Medd.mottagare*.

Om du vill visa information om dina senaste samtal väljer du Meny > Logg > Samtalslängd, Mätare för paketdata eller Timer f. pktdata.

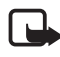

**Obs:** Vissa timerfunktioner kan återställas vid service eller uppgradering av programvara.

Om du vill visa hur många SMS- och MMS-meddelanden som du har sänt och tagit emot väljer du **Meny** > *Logg* > *Meddelandelogg*.

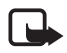

**Obs!** Fakturan för samtal och tjänster från din tjänsteleverantör kan variera beroende på nätegenskaper, avrundning, skatter osv.

# 9. Inställningar

# Profiler

Telefonen innehåller flera inställningsgrupper, s k profiler, och du kan ändra och anpassa telefonsignalerna för olika händelser och miljöer.

Välj **Meny** > *Inställningar* > *Profiler* och önskad profil och något av följande alternativ:

Aktivera - om du vill aktivera den valda profilen.

Anpassa – om du vill anpassa profilen. Markera den inställning du vill ändra och utför ändringarna.

*Begränsad* – om du vill aktivera profilen för en viss tidsperiod upp till 24 timmar och ange sluttiden. När tiden löper ut aktiveras den profil utan tidsbegränsning som du senast använde.

### Teman

Ett tema innehåller element som du kan använda för att anpassa telefonen.

Välj **Meny** > *Inställningar* > *Teman* och sedan något av följande alternativ:

Välj tema – om du vill ange ett tema. En lista med mappar i Galleri visas. Öppna mappen Teman och välj ett tema.

*Nedladd. teman* – om du vill öppna en lista med länkar så att du kan ladda ned fler teman.

## Signaler

Du kan ändra toninställningar för den profil som är aktiv.

Välj **Meny** > *Inställningar* > *Signaler*. Samma inställningar finns på menyn *Profiler*. Se *Anpassa* i avsnittet Profiler på sidan 48.

Om du vill ställa in telefonen så att den endast ringer vid samtal från en viss samtalsgrupp väljer du *Ringer för*. Bläddra till den samtalsgrupp du vill ha eller välj *Alla samtal* och **Markera**.

Välj Alt. > *Spara* om du vill spara inställningarna eller *Avbryt* om du inte vill spara ändringarna.

Om du väljer den högsta nivån för ringsignal, når ringsignalen sin högsta nivå efter några sekunder.

## Stor display

Välj **Meny** > *Inställningar* > *Stor display* och något av de tillgängliga alternativen:

Bakgrund – om du vill lägga till en bakgrundsbild i vänteläge

*Aktivt vänteläge* – om du vill aktivera eller inaktivera aktivt vänteläge och för att sortera och anpassa det aktiva vänteläget.

Teckenfärg f. väntel. – om du vill välja färg på texten i vänteläge

Navigeringsknappikoner – om du vill visa ikonerna för de aktuella genvägarna för navigeringsknappen i vänteläge när aktivt vänteläge är inaktiverat

*Meddelandeinformation* – om du vill visa eller dölja detaljerad information, t.ex. kontaktinformation, i meddelanden om missade samtal och om mottagna meddelanden

Animering, vikbar telefon – om du vill ställa in telefonen så att en animering visas när du öppnar och stänger telefonen

*Teckenstorlek* – om du vill ange den teckenstorlek som ska användas för meddelanden, kontakter och webbsidor.

*Operatörslogo* – om du vill ställa in om operatörslogotypen ska visas eller döljas

*Visning av cellinfo* > Pa – om du vill visa cellidentiteten, om den är tillgänglig från nätverket

# Liten display

Välj **Meny** > Inställningar > Liten display. Du kan ändra inställningarna för Bakgrund, Skärmsläckare, Energisparfunktion, Sparläge och Animering, vikbar telefon.

# Datum och tid

Om du vill ändra tidszon och datuminställningar väljer du **Meny** > Inställningar > Datum och tid > Inställningar för datum och tid, Inst. för datum- och tidsformat eller Autom. uppdat. av datum & tid (nättjänst).

När du reser till en annan tidszon väljer du **Meny** > *Inställningar* > *Datum och tid* > *Inställningar för datum och tid* > *Tidszon* och tidszonen för den plats du befinner dig på i förhållande till GMT (Greenwich Mean Time) eller UTC (Universal Time Coordinated). Tiden och datumet ställs in enligt tidszonen så att telefonen kan visa rätt sändningstid för mottagna text- och multimediemeddelanden. Exempel: GMT -5 anger tidszonen för New York (USA), 5 timmar väst om Greenwich/London (Storbritannien).

# Egna genvägar

Med egna genvägar kan du snabbt komma åt telefonfunktioner som du använder ofta.

### Vänster valknapp

Om du vill välja en funktion i listan väljer du **Meny** > *Inställningar* > *Mina genvägar* > *Vän. väljarknapp*.

Om vänster väljarknapp är Gå till och du vill aktivera en funktion i vänteläge, väljer du Gå till > Alt. och något av följande alternativ:

Välj alternativ – om du vill lägga till en funktion i genvägslistan eller ta bort en.

Sortera – om du vill ändra ordning på funktionerna i din anpassade genvägslista.

### Höger väljarknapp

Om du vill välja en funktion i listan väljer du **Meny** > *Inställningar* > *Mina genvägar* > *Höger väljarknapp*.

#### Navigeringsknapp

Om du vill tilldela andra telefonfunktioner från en befintlig lista till navigeringsknappen (rullningsknappen) väljer du Meny > Inställningar > Mina genvägar > Navigeringsknapp.

#### Aktivt vänteläge-knapp

Om du vill tilldela navigationsknappar för att komma åt det aktiva vänteläget väljer du **Meny** > *Inställningar* > *Mina genvägar* > *Väntel.knapp*.

### <u>Röstkommandon</u>

Du kan ringa kontakter och utföra telefonfunktioner genom att säga röstkommandon högt. Röstkommandon är inte språkberoende. Anvisningar för hur du ställer in språket finns i *Röstigenk.språk* i Telefon på sidan 57.

Om du vill välja de telefonfunktioner som ska aktiveras av röstkommandon väljer du **Meny** > *Inställningar* > *Mina genvägar* > *Röstkommandon* och en mapp. Bläddra till en funktion. ④ anger att röstmärket är aktiverat. Om du vill aktivera röstmärket väljer du Lägg till. Om du vill spela upp det aktiverade röstkommandot väljer du Lyssna. Anvisningar för hur du använder röstkommandon finns i Utökad röstuppringning på sidan 24.

Om du vill hantera röstkommandon bläddrar du till en telefonfunktion och väljer något av följande alternativ:

*Redigera* eller *Ta bort* – om du vill ändra eller inaktivera röstkommandon för den markerade funktionen

Lägg till alla eller Ta bort alla – om du vill aktivera eller inaktivera röstkommandon för alla funktioner i röstkommandolistan

# Anslutbarhet

Du kan ansluta telefonen till en kompatibel enhet via Bluetooth-teknik för trådlös kommunikation eller en USB-datakabel. Du kan också definiera inställningarna för EGPRS- eller 3G-uppringningsanslutningar.

### Bluetooth-teknik för trådlös kommunikation

Enheten är kompatibel med Bluetooth-specifikationen 2.0 + EDR och hanterar följande profiler: generic access, network access, generic object exchange, hands-free, headset, object push, file transfer, dial-up networking, SIM card access, personal area network profile, service discovery application profile, generic audio/video distribution, service discovery application profile, advanced audio and distribution profile, audio/video remote control profile, generic audio/ video distribution profile samt serial port. För att vara säker på att enheten fungerar tillsammans med andra Bluetooth-enheter, bör du använda tillbehör som är godkända av Nokia tillsammans med denna modell. Kontrollera med de andra enheternas tillverkare om deras enheter är kompatibla med den här enheten.

På vissa platser kan det finnas begränsningar för användandet av Bluetoothtekniken. Kontrollera hos de lokala myndigheterna eller tjänsteleverantören.

Funktioner som använder Bluetooth-teknik, eller som gör det möjligt att köra sådana funktioner i bakgrunden medan andra funktioner används, ökar energiförbrukningen och minskar batteriets livslängd.

Med Bluetooth-teknik kan du ansluta telefonen till en kompatibel Bluetooth-enhet inom 10 meters avstånd. Eftersom enheter som använder Bluetooth-teknik kommunicerar med hjälp av radiovågor, behöver telefonen och de andra enheterna inte vara inom synhåll för varandra, men anslutningen kan störas av hinder (t.ex. väggar) eller andra elektroniska enheter.

Huvudmeddelande:

- Ett säkrare sätt att undvika skadlig programvara är att använda enheten i dolt läge.
- Acceptera inte Bluetooth-anslutning från källor som inte är tillförlitliga.
- Du kan också slå av Bluetooth-funktionen. Detta påverkar inte telefonens andra funktioner.

#### Konfigurera en Bluetooth-anslutning

Välj **Meny** > *Inställningar* > *Anslutbarhet* > *Bluetooth* och sedan något av följande alternativ:

*Sök efter ljudtillb.* – om du vill söka efter kompatibla Bluetoothljudenheter. Välj den enhet som du vill ansluta telefonen till.

*lhopkopplade enheter* – om du vill söka efter alla Bluetooth-enheter som du kan ansluta till. Om du väljer **Ny** visas en lista över alla Bluetooth-enheter som du kan ansluta till. Välj en enhet och **Koppla**. Ange ett överenskommet Bluetooth-lösenord för enheten (högst 16 tecken) för att koppla enheten till telefonen. Du behöver bara ange detta lösenord när du ansluter till enheten för första gången. Telefonen ansluter till enheten och du kan påbörja dataöverföringen.

### Trådlös Bluetooth-anslutning

Välj Meny > Inställningar > Anslutbarhet > Bluetooth. Om du vill kontrollera vilken Bluetooth-anslutning som är aktiv väljer du Aktiva enheter. Om du vill visa en lista över alla Bluetooth-enheter som är ihopkopplade med telefonen väljer du Ihopkopplade enheter.

### Bluetooth-inställningar

Om du vill ange hur telefonen visas för andra Bluetooth-enheter väljer du **Meny** > *Inställningar* > *Anslutbarhet* > *Bluetooth* > *Bluetoothinställningar* > *Telefonens synlighet* eller *Namn på min telefon*.

Om du är bekymrad över säkerheten stänger du av Bluetooth-funktionen eller ställer in *Telefonens synlighet* på *Ej synlig.* Acceptera alltid endast Bluetooth-kommunikation med personer som du har en överenskommelse med.

### <u>Paketdata</u>

GPRS (General Packet Radio Service) eller 3G är nättjänster som gör att du kan använda en mobiltelefon för att sända och ta emot data över ett IP-baserat (Internet Protocol) nät.

Om du vill definiera hur tjänsten ska användas väljer du Meny > Inställningar > Anslutbarhet > Paketdata > Paketdata-anslutning och något av följande alternativ: Inställningar

Vid behov – om du vill ställa in att en paketdataanslutning ska etableras när den behövs till en tillämpning. Anslutningen stängs när tillämpningen avslutas.

Alltid online – om du vill ställa in telefonen så att den automatiskt ansluter till ett paketdatanät när den slås på.

### Modeminställningar

Du kan ansluta telefonen via Bluetooth eller USB-datakabel till en kompatibel dator och använda telefonen som ett modem för GPRS- eller 3G-anslutning via datorn.

Om du vill ange inställningarna från datorn väljer du **Meny** > Inställningar > Anslutbarhet > Paketdata > Paketdatainställningar > Aktiv kopplingspunkt och aktiverar den kopplingspunkt du vill använda. Välj Ändra aktiv koppl.pkt > Pktdatakoppl.punkt, ange ett namn om du vill ändra kopplingspunktens inställningar och välj sedan OK. Välj Pktdatakoppl.punkt, ange kopplingspunktens namn (APN) om du vill upprätta en nätanslutning och välj sedan OK.

Du kan göra inställningar för EGPRS-fjärranslutning (kopplingspunktsnamn) på datorn med hjälp av programmet Nokia Modem Options. Se Nokia PC Suite på sidan 86. Om du har gjort inställningar både på datorn och telefonen kommer inställningarna på datorn att användas.

### **Dataöverföring**

Du kan synkronisera kalendern, kontaktdata och noteringar med en annan kompatibel enhet (t.ex. en mobiltelefon), en kompatibel dator eller en fjärransluten Internetserver (nättjänst).

Din telefon kan överföra data med en kompatibel dator eller annan kompatibel enhet när telefonen används utan SIM-kort.

#### Överföringskontakter

Om du vill kopiera eller synkronisera data från telefonen, måste namnet på enheten och inställningarna finnas i listan över överföringskontakter. Om du tar emot data från en annan enhet (t.ex. en kompatibel mobiltelefon), läggs motsvarande överföringskontakt automatiskt till i listan, med hjälp av kontaktdata från den andra enheten. *Serversynk.* och *PC-synkronisering* är de ursprungliga objekten i listan.

Om du vill lägga till en ny överföringskontakt i listan (t.ex. en mobiltelefon) väljer du Meny > Inställningar > Anslutbarhet > Dataöverföring > Alt. > Lägg till överf.kont. > Synka telefon eller Kopiera telefon och anger sedan inställningarna för överföringstypen.

Om du vill redigera kopierings- och synkroniseringsinställningarna markerar du en kontakt i överföringskontaktlistan och väljer sedan Alt. > *Redigera*.

Om du vill ta bort en överföringskontakt väljer du den i listan och väljer sedan Alt. > Radera.

### Dataöverföring med kompatibel enhet

För synkronisering används trådlös Bluetooth-teknik eller kabelanslutning. Den andra enheten måste vara aktiverad om du vill kunna ta emot data.

Om du vill starta dataöverföringen väljer du Meny > Inställningar > Anslutbarhet > Dataöverföring och överföringskontakten från listan i stället för Serversynk. eller PC-synkronisering. Utifrån inställningarna kopieras eller synkroniseras de data som valts.

### Synkronisera från en kompatibel dator

Om du vill synkronisera data från kalendern, noteringar och kontakter måste du installera programmet Nokia PC Suite för din telefon på datorn. Använd trådlös Bluetooth-teknik eller en USB-datakabel för synkroniseringen och påbörja sedan synkroniseringen från datorn.

### Synkronisera från en server

Om du vill använda en fjärransluten Internetserver måste du abonnera på en synkroniseringstjänst. Kontakta tjänsteleverantören för mer information om de inställningar som krävs för denna tjänst. Inställningarna kan sändas till dig som ett konfigurationsmeddelande. Se Tjänst för konfigurationsinställningar på sidan 9 och Konfiguration på sidan 59. Om du vill börja synkroniseringen från din telefon väljer du **Meny** > Inställningar > Anslutbarhet > Dataöverföring > Serversynk.. Beroende på inställningarna väljer du Initierar synkronisering eller Börjar kopiera.

Det kan ta upp till 30 minuter att synkronisera första gången eller efter en avbruten synkronisering.

### USB-datakabel

Du kan använda USB-kabeln för överföring av data mellan telefonen och en kompatibel dator. Du kan också använda USB-datakabeln med Nokia PC Suite.

Anslut datakabeln om du vill aktivera telefonen för dataöverföring eller bildutskrift. Bekräfta *USB-datakabel ansluten. Välj läge.* och välj något av följande alternativ:

*Nokia-läge* – om du vill använda telefonen tillsammans med program på en dator med Nokia PC Suite.

*Utskrift & media* – om du vill ansluta telefonen till en dator och synkronisera den med Windows Media Player (musik, video)

Datalagring – om du vill ansluta till en dator som inte har Nokias programvara och använda telefonen som ett datalagringsutrymme.

Om du vill ändra USB-läget väljer du **Meny** > Inställningar > Anslutbarhet > USB-datakabel > Nokia-läge, Utskrift & media eller Datalagring.

### Samtal

Välj **Meny** > *Inställningar* > *Samtal* och sedan något av följande alternativ:

*Vidarekoppla* – om du vill vidarekoppla inkommande samtal (nättjänst). Du kanske inte kan vidarekoppla samtal om vissa samtalsspärrar är aktiverade. Se *Samtalsspärrar* i Säkerhet på sidan 59.

Svarsknapp > Alla knappar – om du vill svara på ett inkommande samtal genom att kort trycka på någon annan knapp än strömbrytaren, kameraknappen, vänster eller höger väljarknapp eller avsluta

Återuppringning > På – om du vill göra högst 10 försök att koppla upp samtalet efter ett misslyckat försök.

*Röstskärpa* > *Aktiv* – om du vill förbättra taltydligheten, särskilt i bullriga miljöer

Snabbuppringning > På – om du vill ringa upp namnen och telefonnumren som tilldelats snabbuppringningsknapparna 2 till 9 genom att hålla ner motsvarande nummerknapp

Val för samtal väntar > Aktivera – om du vill få ett meddelande från nätet om du får ett inkommande samtal under ett annat samtal (nättjänst). Se Samtal väntar på sidan 25.

Samtalsinfo > Pa – om du vill att det senaste samtalets ungefärliga längd och kostnad ska visas i telefonen under en kort stund efter varje samtal (nättjänst).

Sänd eget nummer > Ja – om du vill att ditt telefonnummer ska visas för personen du ringer upp (nättjänst). Om du vill använda den inställning som avtalats med din tjänsteleverantör väljer du Anges av operat.

Svara gm att öppna > Pa – om du vill svara ett inkommande samtal genom att öppna telefonen

Dela video - om du vill göra inställningar för att dela video.

# Telefon

Välj **Meny** > *Inställningar* > *Telefon* och sedan något av följande alternativ:

Språkinställningar – om du vill välja språk för telefonen. Välj sedan Telefonspråk. Automatiskt väljer språkinställningarna enligt informationen på SIM-kortet. Om du vill ställa in ett språk för röstuppspelning väljer du Röstigenk.språk. Se Utökad röstuppringning på sidan 24 och Röstkommandon i Egna genvägar på sidan 50.

*Minnesstatus* – om du vill visa mängden använt och ledigt telefonminne.

Automatiskt knapplås – om du vill ställa in telefonens knappsats så att den låses automatiskt efter en viss tid när telefonen är i vänteläge och ingen funktion har använts. Välj *På* och ställ sedan in tiden.

Säkerhetsknapplås – om du vill ställa in telefonen så att den begär säkerhetskoden om du vill låsa upp knapparna. Ange säkerhetskoden och välj *På*. *Välkomsthälsning* – om du vill skriva in det meddelande som ska visas när du slår på telefonen.

Telefonuppdateringar – om du vill kontrollera aktuell programvara eller hämta och installera programuppdateringar

Nät – om du vill välja dual-mode (dubbelt läge med både UMTS och GSM), UMTS eller GSM. Du kan inte komma åt det här alternativet under pågående samtal.

Val av operatör > Automatiskt – om du vill att ett av de tillgängliga mobiltelefonnäten i området ska väljas automatiskt. Om du väljer Manuellt kan du välja ett nät som har ett samtrafikavtal med operatören i ditt vanliga telefonnät.

Aktivering av hjälptext – om du vill att telefonen ska visa hjälptexter

Påslagningssignal > På – om du vill att en ton ska spelas upp när telefonen slås på.

Stänga telefonen – inställningar – välj om telefonen ska återgå till vänteläge eller behålla alla program öppna när luckan är stängd

Offlinefråga > På - telefonen frågar om du vill använda offline-profilen varje gång den slås på. Med profilen offline är alla anslutningar nedkopplade. Profilen offline bör användas på platser som är känsliga för radiofrekvenser.

## Tillbehör

Denna meny eller följande alternativ visas endast om telefonen är eller har varit ansluten till ett tillbehör (tilläggsprodukt) som är avsett för telefonen.

Välj **Meny** > *Inställningar* > *Tillbehör*. Välj ett tillbehör, och därefter något av följande tillhörande alternativ:

Standardprofil – om du vill välja den profil som du vill ska aktiveras automatiskt när du ansluter tillbehöret

*Belysning* – om du vill att lamporna alltid ska vara på. Välj *Automatisk* om du vill att lamporna ska vara tända i 15 sekunder efter att du har tryckt på en knapp.

# Konfiguration

Du kan konfigurera din telefon med de inställningar som behövs för att vissa tjänster ska fungera. Tjänsteleverantören kan också sända dessa inställningar till dig. Se Tjänst för konfigurationsinställningar på sidan 9.

Välj **Meny** > *Inställningar* > *Konfiguration* och sedan något av följande alternativ:

Stand. konfig.inställningar – om du vill visa de tjänsteleverantörer som är sparade i telefonen. Om du vill välja tjänsteleverantörens konfigurationsinställningar som standardinställningar väljer du Alt. > Som standard.

Aktivera stand.inst. i alla progr. – för att aktivera standardinställningarna för de program som stöds.

Prioriterad kopplingspunkt – för att visa sparade kopplingspunkter. Bläddra till en kopplingspunkt och välj sedan Alt. > Info om du vill visa namnet på tjänsteleverantören, databäraren och paketdatakopplingspunkter eller GSM-uppkopplingsnumret.

Anslut till operatörens support – om du vill ladda ned konfigurationsinställningarna från tjänsteleverantören

*Pers. konfig.inställningar* – för att manuellt lägga till nya personliga konton för olika tjänster och för att aktivera eller radera dem. Om du vill lägga till ett nytt personligt konto och du inte har lagt till något innan, väljer du Lägg till. I annat fall väljer du Alt. > Lägg till nya. Välj typ av tjänst och välj och skriv in alla de parametrar som krävs. Parametrarna varierar beroende på vilken typ av tjänst du har valt. Om du vill radera eller aktivera ett personligt konto bläddrar du till kontot och väljer Alt. > *Radera* eller *Aktivera*.

# Säkerhet

När säkerhetsfunktionerna som begränsar samtalen är aktiva (t.ex. samtalsspärr, begränsad grupp och nummerbegränsning) kan det ändå vara möjligt att ringa det nödnummer som finns inprogrammerat i enheten.

Välj **Meny** > *Inställningar* > *Säkerhet* och sedan något av följande alternativ:

*PIN-kodsbegäran* och *UPIN-kodsbegäran* – om du vill ställa in att SIMkortets PIN- eller UPIN-kod ska begäras varje gång telefonen slås på. En del SIM-kort tillåter inte att kodkontrollen stängs av.

Begäran om PIN2-kod – om du vill ställa in huruvida PIN2-koden ska begäras när en viss telefonkod som skyddas av PIN2-koden används. En del SIM-kort tillåter inte att kodkontrollen stängs av.

Samtalsspärrar – (nättjänst) om du vill begränsa samtalen till och från din telefon. Du måste ange en spärrkod.

Nummerbegränsning – om du vill begränsa utgående samtal till vissa utvalda telefonnummer om SIM-kortet har stöd för detta. När nummerbegränsningen är på går det inte att ansluta till GPRS utom när textmeddelanden skickas över en GPRS-anslutning. I detta fallet måste mottagarens telefonnummer och numret till meddelandecentralen anges i nummerbegränsningslistan.

Begränsad användargrupp – om du vill ange en grupp människor som du kan ringa eller som kan ringa dig (nättjänst).

Säkerhetsnivå > Telefon – om du vill ställa in telefonen så att den begär säkerhetskoden när ett nytt SIM-kort sätts i telefonen. Om du väljer Minne frågar telefonen efter säkerhetskoden när SIM-kortets minne är valt och du vill ändra det minne som används.

*Lösenord* – om du vill ändra säkerhetskod, PIN-kod, UPIN-kod, PIN2-kod eller spärrkod.

Koden används – om du vill ange om PIN- eller UPIN-koden ska vara aktiv

Attesterarcertifikat eller Användarcertifikat – om du vill visa listan med attesterar- eller användarcertifikat som laddats ner till telefonen. Se Certifikat på sidan 84.

Inställningar för säkerhetsmodul – om du vill visa Info om säk.h.modul, välj Begäran om modul-PIN eller ändra modul-PIN och PIN-kod för signatur. Se även Koder på sidan 9.

# Återställa fabriksinställningar

Om du vill återställa en del av menyfunktionerna till fabriksinställningarna väljer du Meny > Inställningar > Återst. fabr.inst.

Ange säkerhetskoden. Om du inte har skapat ett lösenord ber telefonen dig skapa ett. De namn och telefonnummer som är sparade i *Kontakter* raderas inte.

# 10. Galleri

Använd den här menyn när du ska hantera bilder, videoklipp, musikfiler, teman, grafik, signaler, inspelningar och mottagna filer. Filerna lagras i telefonminnet eller på ett microSDminneskort och kan ordnas i mappar.

Telefonen har stöd för aktiveringsnycklar som kan användas om du vill skydda visst innehåll. Du ska alltid kontrollera villkoren för allt innehåll och eventuella aktiveringskoder innan du inskaffar något eftersom det kan föreligga avgifter.

Upphovsrätten kan förhindra att vissa bilder, musik (inklusive ringsignaler) och annat innehåll kopieras, ändras, överförs eller vidarebefordras.

När du vill visa listan med mappar väljer du Meny > Galleri.

Om du vill visa tillgängliga alternativ för en mapp väljer du mappen > Alt.

Om du vill visa en lista med filer i en mapp väljer du mappen > Öppna.

Om du vill visa tillgängliga alternativ för en fil väljer du filen > Alt..

Om du vill visa mapparna på minneskortet när en fil flyttas bläddrar du till minneskortet och trycker bläddringsknappen åt höger.

## Skriva ut bilder

#### Xpress**Print**

Enheten stöder Nokia XPressPrint. Om du vill ansluta den till en kompatibel skrivare använder du en datakabel eller skickar bilden via Bluetooth till en skrivare som kan hantera Bluetooth-tekniken. Se Anslutbarhet på sidan 51.

Du kan skriva ut bilder i JPEG-format. Bilder som är tagna med kameran sparas automatiskt i JPEG-format.

Välj den bild som du vill skriva ut och Alt. > Skriv ut.

# 11. Talknapp

Välj Meny > Talknappstjnst.

Talknappstjänsten (PTT, Push to talk) är en tvåvägsradiotjänst som är tillgänglig över ett GPRS-cellnät (nättjänst).

# ■ PTT-kanaler

En PTT-kanal består av en grupp personer (till exempel vänner eller ett arbetslag) som deltar i kanalen efter att ha bjudits in. När du ringer upp en kanal hör alla medlemmar i kanalen samtidigt när du ringer.

Det finns olika typer av PTT-kanaler:

Officiell kanal – alla kanalmedlemmar kan bjuda in andra personer

Privat kanal – endast personer som får en inbjudan från kanalens skapare kan delta.

Leverantörskanal – en permanent kanal som skapats av tjänsteleverantören

Du kan ange varje kanals status till Aktiv eller Inaktiv.

Antalet aktiva kanaler och antalet medlemmar per kanal är begränsat. Kontakta tjänsteleverantören för mer information.

## Skapa en kanal

Om du vill lägga till en kanal väljer du **Meny** > *Talknappstjnst* > *Lägg till kanal* och ändrar sedan inställningarna i fälten:

Kanalnamn: – ange ett namn för den nya kanalen.

Kanalstatus: – Välj Aktiv om du vill aktivera kanalen eller Inaktiv om du vill inaktivera kanalen.

Alias för kanal: – Ange det alias som ska visas i den nya kanalen.

Kanalsäkerhet: > Officiell kanal eller Privat kanal.

Bild: – Välj Ändra och en bild från Galleri eller Standardbild om du vill ange grafik för den nya kanalen.

Om du vill skicka en inbjudan till kanalen väljer du Ja när telefonen begär det. Inbjudans mottagare läggs till i kanalens medlemslista när inbjudan accepteras. Om du vill skicka fler inbjudningar väljer du Meny > Talknappstinst > Kanaler, en kanal och Alt. > Sänd inbjudan. Skicka inbjudan med SMS.

Om du vill lägga till en leverantörskanal väljer du Meny > Talknappstjnst > Lägg till kanal > Alt. > Ändra adr. man.. Ange den Kanaladress: du fått av tjänsteleverantören.

#### <u>Ta emot en inbjudan</u>

- 1. När du får ett SMS med en inbjudan till en kanal visas Kanalinbjudan mottagen: på displayen.
- 2. Om du vill visa alias för den person som skickade inbjudan och kanaladressen, om kanalen inte är en privat kanal, väljer du Visa.
- 3. Om du vill lägga till kanalen i telefonen väljer du Spara.
- 4. Om du vill ställa in status för kanalen väljer du Aktiv eller Inaktiv.

Om du vill avvisa inbjudan väljer du Avsluta > Ja, eller Visa > Förkasta > la.

# Slå på och av PTT

Om du vill ansluta till PTT-tjänsten väljer du Meny > Talknappstjnst > Slå på PTT, eller håller ned PTT-knappen. 🖬 anger PTT-anslutning. 🛣 anger att tjänsten inte är tillgänglig för tillfället. Om du har lagt till kanaler i telefonen kopplas du automatiskt till de aktiva kanalerna.

Du kan koppla en standardfunktion till PTT-knappen för att öppna kanallistan, kontaktlistan eller en enskild kanal eller kontakt. Se PTTinställningar på sidan 66.

När du vill koppla bort talknappstjänsten väljer du Stäng av PTT.

### Ringa och ta emot ett PTT-samtal

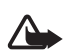

Varning! Håll inte enheten vid örat när du använder högtalaren, eftersom volymen kan vara extremt hög.

Om du vill ringa ett kanalsamtal, ett direktsamtal, eller ett samtal till flera mottagare, måste du hålla ned PTT-knappen medan du talar. Släpp upp PTT-knappen när du lyssnar på svaret.

Du kan kontrollera vilken inloggningsstatus kontakterna har i Meny > Talknappstinst > Kontaktlista. Den här tjänsten beror dock på din

nätoperatör och är bara tillgänglig för kontakter som prenumererar på den. Om du vill bevaka en kontakt väljer du Alt. >Bevaka kontakt. Om en eller flera kontakter redan är markerade väljer du Bevaka markerad.

 eller 
 anger att personen antingen är tillgänglig eller okänd.
 anger att personen inte vill bli störd, men kan ta emot begäran om återuppringning.
 anger att personen inte har aktiverat talknappstjänsten.

### Ringa ett kanalsamtal

När du vill ringa till en kanal väljer du *Kanaler* på menyn Talknapp, bläddrar till önskad kanal och håller PTT-knappen intryckt.

### Ringa ett direktsamtal

Om du vill starta ett direktsamtal från kontaktlistan där du lagt till PTTadressen, väljer du *Kontakter* > *Namn* eller **Meny** > *Talknappstjnst* > *Kontaktlista*. Bläddra till en kontakt och håll PTT-knappen intryckt.

Om du vill starta ett direktsamtal från listan över PTT-kanaler väljer du Kanaler och bläddrar till önskad kanal och väljer **Medl.**. Bläddra till önskad kontakt och håll PTT-knappen intryckt.

Om du vill starta ett direktsamtal från listan över mottagna förfrågningar om återuppringning väljer du Återuppr.begäran. Bläddra till önskat alias och håll PTT-knappen intryckt.

### Ringa ett PTT-samtal till flera mottagare

Du kan välja flera PTT-kontakter från kontaktlistan. Mottagarna får ett inkommande samtal och måste acceptera det om de vill delta. Om tjänsten finns hos din operatör kan du också välja kontakter med ett telefonnummer men utan PTT-nummer. Om du vill ha mer information kontaktar du nätoperatören.

- 1. Välj **Meny** > *Talknappstjnst* > *Kontaktlista* och markera sedan önskade kontakter.
- 2. Starta ett samtal genom att hålla ned PTT-knappen. De deltagande kontakterna visas på displayen så fort de går med i samtalet.
- 3. Håll ned PTT-knappen för att tala. Släpp talknappen när du vill lyssna på den andra parten.

4. Du avslutar samtalet genom att trycka på avslutaknappen.

#### Ta emot ett PTT-samtal

En kort ton meddelar att du har ett inkommande PTT-samtal. Information som kanalnamn, telefonnummer eller alias (nättjänst) för uppringaren visas.

Du kan antingen acceptera eller avvisa ett inkommande direktsamtal om du har ställt in telefonen på att först meddela dig vid direktsamtal.

När du håller ned PTT-knappen medan uppringaren pratar, hör du en köton och *I kö* visas. Håll ner PTT-knappen och vänta tills den andra personen är klar innan du talar.

# Uppringningsförfrågningar

Om du ringer ett direktsamtal och inte får svar kan du skicka en begäran om att personen ska ringa tillbaka.

### Skicka en begäran om återuppringning

Du kan skicka en begäran om återuppringning på följande sätt:

När du vill skicka en återuppringningsbegäran från kontaktlistan på menyn *Talknappstjänst* väljer du *Kontaktlista*. Bläddra till en kontakt och välj Alt. > *Begär återuppr.*.

Om du vill skicka en begäran om återuppringning från *Kontakter* söker du efter önskad kontakt och väljer **Info**. Bläddra till talknappsadressen och välj **Alt.** > *Begär återuppr.* 

När du vill skicka en återuppringningsbegäran från kanallistan på talknappsmenyn väljer du *Kanaler*, och bläddrar till önskad kanal. Välj **Medl.**, bläddra till önskad kontakt och välj **Alt.** > *Begär återuppr.*. När du vill skicka en återuppringningsbegäran från listan med begäran om återuppringning på menyn *Talknappstjänst* väljer du *Återuppr.begäran*. Bläddra till en kontakt och välj **Alt.** > *Begär återuppr.*.

### Svara på en begäran om återuppringning

När du får en begäran om återuppringning visas Begäran om återuppringn. har tagits emot i vänteläget. Du öppnar Återuppr.begäran genom att välja Visa. Listan över alias för de personer som har skickat begäran om återuppringning visas.

Om du vill ringa ett direktsamtal väljer du begäran och håller ned PTTknappen.

Om du vill skicka en begäran om återuppringning tillbaka till avsändaren väljer du Alt. > Begär återuppr..

Om du vill radera begäran väljer du Radera.

Om du vill spara en ny kontakt eller lägga till PTT-adressen för en kontakt som skickat en begäran om återuppringning, väljer du Alt. > Spara som eller Lägg till i kontakt.

# Lägga till en direktkontakt

Du kan spara namnen på de personer som du ofta ringer direktsamtal till på följande sätt:

Om du vill lägga till en talknappsadress till ett namn i *Kontakter*, söker du efter önskad kontakt och väljer sedan **Info** > **Alt.** > *Lägg till info* > *Talknappsadr.*. En kontakt visas endast i PTT-kontaktlistan om talknappsadressen har angetts.

Om du vill lägga till en kontakt i listan med PTT-kontakter väljer du Meny > Talknappstjnst > Kontaktlista > Alt. > Lägg till kontakt.

Om du vill lägga till en kontakt från kanallistan ansluter du till talknappstjänsten, väljer *Kanaler* och bläddrar till önskad kanal. Välj **Medl.**, bläddra till den medlem vars information du vill spara och välj **Alt.** Om du vill lägga till en ny kontakt väljer du *Spara som.* Om du vill lägga till en PTT-adress för ett namn i *Kontakter* väljer du *Lägg till i kontakt*.

# PTT-inställningar

Välj Meny >Talknappstjnst > PTT-inställningar.

*Privata samtal* > Pa – om du vill ställa in att telefonen ska tillåta mottagning av inkommande direktsamtal. Om du vill ringa men inte ta emot privata samtal väljer du *Av*. Tjänstleverantören kanske erbjuder tjänster som går förbi dessa inställningar. Om du vill ställa in telefonen så att du får en ringsignal vid inkommande direktsamtal väljer du Meddela.

*St.funkt. f. PTT-knapp* – om du vill ställa in PTT-knappen för följande funktioner: Öppna kont.lista, Öppna kanallista, Ring kontakt/grupp. Välj en kontakt eller grupp eller *Ring PTT-kanal* och välj en kanal. När du håller ned PTT-knappen utförs den valda funktionen.

*Visa min inloggningsstatus* – om du vill aktivera eller inaktivera sändning av inloggningsstatus

Automatisk inloggning > Ja eller Fråga först – om du vill ställa in telefonen så att den ansluter automatiskt till PTT-tjänsten när du slår på telefonen

*PTT aktivt utomlands* – om du vill slå på eller stänga av PTT-tjänsten när telefonen används utanför det egna nätet

Sänd min PTT-adress > Nej – om du vill dölja din PTT-adress för kanaloch direktsamtal

### Konfigurationsinställningar

Du kan få inställningar för att ansluta till tjänsten från tjänsteleverantören. Se Tjänst för konfigurationsinställningar på sidan 9. Du kan också skriva in inställningarna manuellt. Se Konfiguration på sidan 59.

Om du vill välja inställningar för att ansluta till tjänsten väljer du Meny > Talknappstjnst > Konfigurationsinställningar. Välj något av följande alternativ:

Konfiguration – om du vill välja en tjänsteleverantör, Standard eller Personlig konfig. för PTT-tjänst. Endast de konfigurationer som kan hantera PTT-tjänsten visas.

Konto – om du vill välja ett PTT-tjänstkonto bland de aktiva konfigurationsinställningarna.

Andra parametrar är PTT-användarnamn, Standardalias, PTT-lösenord, Domän och Serveradress.

# Webb

Välj **Meny** > *Talknappstjnst* > *Internet* om du vill öppna PTT-leverantörens webbsida.

# 12. Multimedia

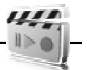

När du fotograferar och använder bilder eller videoklipp, är det viktigt att du följer alla lagar samt respekterar lokala sedvänjor och andras personliga integritet och lagstadgade rättigheter, inklusive copyright.

Du kan ta foton och spela in videoklipp med telefonens inbyggda 1,3megapixelkamera. Kameran ger bilder i JPG-format och videoklipp i 3GPP-format. Objektivet sitter på telefonens framsida. Färgdisplayen fungerar som sökare.

### Kamera

När du fotograferar och använder bilder eller videoklipp, är det viktigt att du följer alla lagar samt respekterar lokala sedvänjor och andras personliga integritet och lagstadgade rättigheter, inklusive copyright.

Kameran ger bilder i JPG-format och videoklipp i 3GPP-format. Objektivet sitter på telefonens framsida. Färgdisplayen fungerar som sökare.

### <u>Ta ett foto</u>

Om du vill öppna kamerans sökare väljer du **Meny** > *Multimedia* > *Kamera*.

Du kan ta kort även när telefonen är i hopfällt läge. Tryck på vänster eller höger väljarknapp och välj *Kamera*.

Tryck volymknappen uppåt eller nedåt i kameraläge om du vill zooma in eller ut.

När du ska ta en bild väljer du *Ta foto* eller trycker på kameraknappen. Telefonen sparar bilderna på minneskortet.

Välj Alt. om du vill ställa in Nattläge på vid svagt ljus, Självutlösare på om du vill aktivera självutlösaren, Bildsekvens på om du vill ta foton i en

snabb bildsekvens. Med den högsta bildstorleksinställningen tas tre bilder i rad, med övriga storleksinställningar tas åtta bilder.

Välj Alt. > Inställningar > Förhandgranska bild, tid och den tid som den tagna bilden ska visas i displayen. Under förhandsgranskningen väljer du Tillbaka om du vill ta en annan bild eller Sänd om du vill skicka bilden som MMS.

Den här enheten kan ta bilder med en upplösning på 1024 x 1280 bildpunkter.

#### Självporträtt

Om du vill ta ett självporträtt väljer du **Meny** > *Multimedia* > *Kamera* och stänger luckan. Ta en bild genom att trycka på kameraknappen. Öppna telefonen om du vill visa bilden.

#### Kamera- och videoalternativ

Om du vill använda ett filter väljer du Alt. > Effekter > Normal, Gråskala, Sepia, Negativ.

Om du vill ändra kamera- och videoinställningarna väljer du Alt. > Inställningar.

# ■ Videoklipp

Du kan spela in videoklipp i .3gp-format. Tillgänglig inspelningstid beror på videoklippets längd och inställningarna för kvalitet.

Ett videoklipps längd och filstorlek kan variera beroende på vilken kvalitet du har valt och hur mycket minne som finns tillgängligt. Om du vill ställa in kvaliteten på dina videoklipp väljer du **Meny** > *Multimedia* > *Video* > **Alt.** > *Inställningar* >*Videoklippskvalitet* > *Hög, Normal* eller *Standard*.

Om du vill begränsa filstorleken väljer du **Meny** > *Multimedia* > *Video* > **Alt.** > *Inställningar* > *Videoklippslängd. Standard* innebär att filstorleken är begränsad så att filen ryms i ett MMS (storleken på MMS kan variera mellan olika enheter). *Maxlängd* innebär att allt tillgängligt minne kan användas. Tillgängligt minne beror på var videoklippet lagras.

### Spela in video

Välj **Meny** > *Multimedia* > *Video* >*Spela in*. Du kan också hålla ned kameraknappen. Om du vill göra en paus i inspelningen väljer du *Paus* och när du vill återuppta inspelningen väljer du *Fortsätt*. Du stoppar

inspelningen genom att välja Stopp. Inspelningen sparas i Galleri > Videoklipp.

Du zoomar genom att använda volymknapparna eller bläddra åt vänster eller höger.

### Musikspelare

Telefonen har en musikspelare som du kan använda om du vill lyssna på musik, inspelningar och andra ljudfiler som du har överfört till telefonen med programmet Nokia Audio Manager som är en del av Nokia PC Suite. Se Nokia PC Suite på sidan 86.

Musikfiler som lagras i en mapp i telefonminnet eller i en mapp på multimediekortet upptäcks och läggs till automatiskt i standardlåtlistan.

Om du vill öppna musikspelaren väljer du Meny > Multimedia > Musikspelare.

### Spela upp låtar

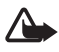

Varning! Lyssna på musik på måttlig ljudnivå. Kontinuerlig exponering av ljud på hög volym kan skada hörseln. Håll inte enheten vid örat när du använder högtalaren, eftersom volymen kan vara extremt hög.

Styr musikspelaren med knapparna på telefonen eller med de virtuella knapparna på displayen.

När du öppnar menyn Musikspelare visas information om den första låten på standardlåtlistan. Starta uppspelningen genom att trycka på

#### ▶.

Om du vill justera volymen använder du volymknapparna på telefonens sida.

Om du vill göra en paus i uppspelningen väljer du II.

Om du vill stoppa uppspelningen håller du ned Avsluta-knappen.

Om du vill gå direkt till nästa låt väljer du ►►I. Om du vill gå till början av föregående låt väljer du ►◄.

Om du vill spola aktuell låt bakåt håller du ner I◀◀. Om du vill spola aktuell låt framåt håller du ner ▶▶I. Släpp knappen när du har spolat färdigt.

#### <u>Alternativ i musikspelaren</u>

I menyn Musikspel. kan du spara musikspår i följande kategorier:

Alla låtar – för att visa alla musikspår

Spellistor – för att skapa nya spellistor, kontrollera vilken musik som spelas just nu, visa nyligen tillagda spellistor eller spår, hitta vilka spår som spelas oftast och visa alla spellistor

Artister - för att visa alla musikspår efter artistnamn

Album – för att visa musikspår efter album

Genrer – för att visa musikspår efter genre

Videor - för att visa en lista över musikvideor

### Inställningar

På menyn Inställningar kan följande alternativ vara tillgängliga:

Blanda – spela upp låtar i slumpmässig ordning

*Upprepa* – upprepa den aktuella låten, alla låtar eller stäng av upprepningen

*Equalizer för media* – för att öppna listan över uppsättningar för Equalizer för media. Se Equalizer på sidan 72.

*Stereobreddning* – förbättra telefonens ljuduppspelning genom att ge en bredare stereoljudeffekt

#### Andra alternativ

Musikspelaren – för att gå till huvudmenyn för musik

Spelas nu – för att visa vilket spår som spelas just nu

Lägg till i lista – om du vill lägga till den aktuella låten i spellistan Favoriter

Nerladdningar - för att ladda ned musik via webben.

Internetsida – för att gå till webbläsaren

Stäng av ljud – för att stänga av ljudet

*Spela i Bluetooth* – för att ansluta och spela upp musik via ett Bluetooth-utrustat ljudtillbehör via Bluetooth-anslutning.

# Röstinspelning

Du kan spela in tal, ljud eller ett aktivt samtal och spara det i *Galleri*. Det kan t.ex. vara praktiskt att spela in namn och telefonnummer som du vill skriva in vid ett senare tillfälle.

Inspelningsfunktionen kan inte användas när datasamtal eller GPRSanslutningar är aktiva.

### Spela in ljud

1. Välj Meny > Multimedia > Röstinsp..

Om du vill använda de grafiska knapparna 
, 
eller 
på displayen bläddrar du åt vänster eller höger till en knapp och väljer den.

- 3. Avsluta inspelningen genom att välja ■. Inspelningen sparas i Galleri > Inspelningar.

Om du vill lyssna på den senaste inspelningen väljer du Alt. > Spela senast insp..

Om du vill skicka den senaste inspelningen väljer du Alt. > Sänd senast insp..

Om du vill visa en lista över inspelningar i *Galleri* väljer du Alt. > *Inspelningslista* > *Inspelningar*.

# Equalizer

Du kan förbättra ljudkvaliteten i musikspelaren genom att förstärka eller försvaga frekvensband.

Välj Meny > Multimedia > Equalizer.

När du vill aktivera en equalizeruppsättning bläddrar du till någon av dem och väljer Aktivera.
Om du vill visa, ändra eller byta namn på en uppsättning väljer du Alt. > *Visa, Redigera* eller *Ändra namn.* Vissa uppsättningar går det inte att redigera eller byta namn på.

## Stereobreddning

Stereobreddningen förbättrar telefonens ljuduppspelning genom att ge en bredare stereoljudeffekt. Om du vill ändra inställningen väljer du Meny > Multimedia > Stereobreddning.

# 13. Planerare

## Alarmklocka

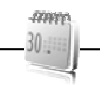

Du kan ställa in telefonen så att den larmar vid önskad tid. Välj Meny > *Planerare > Alarm*.

Om du vill ställa in alarmet väljer du *Alarmtid* och anger tiden. Om du vill ändra en inställd alarmtid väljer du *På*.

Välj Upprepa alarm om du vill ställa in telefonen så att den larmar på utvalda veckodagar.

Om du vill välja alarmton väljer du Alarmsignal:.

Om du vill ställa in en tidsgräns för snoozefunktionen väljer du *Timeout för snooze* och anger en tid.

### Stänga av alarmet

En signal spelas upp även om telefonen var avstängd. När du vill stoppa alarmet väljer du **Stopp**. Om du låter alarmet ljuda i en minut eller väljer **Snooze** stoppas alarmet under den tidsperiod som du har ställt in för *Timeout för snooze* och ljuder sedan igen.

Om alarmtiden infaller när enheten är avstängd slås den automatiskt på och ljudsignalen avges. Om du väljer **Snooze** stängs enheten av och slås på igen när snoozetiden infaller. Om du väljer **Stopp** frågar enheten om du vill aktivera den för samtal. Välj **Nej** om du vill stänga av enheten, eller **Ja** om du vill ringa och ta emot samtal. Välj inte Jadär det är förbjudet att använda mobiltelefoner eller där den kan vålla störningar eller fara.

## ■ Kalender

Välj Meny > Planerare > Kalender.

Aktuell dag visas med en ram. Om det finns några noteringar för dagen visas dagen med fetstil och början av noteringen visas under kalendern. Visa dagens noteringar genom att välja **Visa**. Du kan visa en vecka genom att välja **Alt.** > *Veckovy*. Om du vill radera alla noteringar i kalendern väljer du månads- eller veckovyn och väljer sedan **Alt.** > *Radera alla not.*.

Om du vill ställa in datum, tid, tidszon, datum- eller tidsformat, datumavgränsare, standardvy och första veckodag väljer du *Inställningar*.

Om du vill ange att gamla poster ska tas bort automatiskt efter en viss tid väljer du Autoradera noteringar.

### Göra en kalendernotering

### Noteringsalarm

Noteringen visas på telefonens display och en signal ljuder, om sådan ställts in. Om en samtalsnotering 🐨 visas på displayen kan du ringa numret som visas genom att trycka på ring. Om du vill stoppa alarmet och visa noteringen väljer du **Visa**. Om du vill stoppa alarmet i 10 minuter väljer du **Snooze**.

Om du vill stoppa alarmet utan att visa noteringen väljer du Avsluta.

## Att göra

Om du vill spara en notering för en aktivitet som du måste utföra väljer du **Meny** > *Planerare* > *Att göra-lista*.

Om du vill göra en notering när det inte finns någon tillagd väljer du Ny. Fyll i fälten och välj Spara.

Om du vill visa en anteckning bläddrar du till den och väljer Visa. När du visar en notering kan du även välja alternativ för att ändra attributen.

Du kan också välja ett alternativ för att ta bort vald notering och för att ta bort alla noteringar som du har markerat som utförda.

## Anteckningar

Om du vill skriva och skicka anteckningar väljer du Meny > Planerare > Anteckn...

Om du vill göra en notering när det inte finns någon tillagd väljer du Anteckn.. Skriv anteckningen och välj sedan Spara.

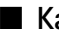

## Kalkylator

Telefonen har en kalkylator med de grundläggande räknesätten och kan också användas för att räkna ut kvadraten och kvadratroten eller för valutakonvertering.

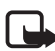

Obs! Kalkylatorns förmåga till exakta uträkningar är begränsad. Den är endast avsedd för enkla beräkningar.

Välj Meny > Planerare > Kalkylator. När O visas på displayen anger du det första talet i beräkningen. Tryck på # för decimalkomma. Bläddra till önskad funktion eller välj den från Alt.. Knappa in det andra talet. Upprepa sekvensen så många gånger som behövs. Om du vill påbörja en ny beräkning håller du ner Radera.

Om du vill omvandla valuta väljer du Meny > Planerare > Kalkylator. Om du vill spara valutakursen väljer du Alt. > Valutakurs. Välj något av alternativen som visas. Ange valutakursen, tryck på # för en decimalpunkt och välj sedan OK. Valutakursen sparas i minnet tills du ersätter den med en annan valutakurs. Konvertera valutan genom att skriva in beloppet som ska konverteras och välja Alt. > I nationell eller I utländsk.

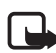

Obs! Om du ändrar basvaluta måste du ange nya valutakurser, eftersom alla tidigare kurser nollställs.

### Timer

Om du vill starta timern väljer du Meny > Planerare > Timer > Normal timer, anger alarmtiden och skriver en noteringstext som visas när tiden går ut. Du startar timern genom att välja Starta. Du kan ändra tiden genom att välja Ändra tid. När du vill stoppa timern väljer du Avbryt timer.

Ange först intervallen för att få en intervalltimer med upp till 10 intervall. Välj **Meny** > *Planerare* > *Timer* > *Intervalltimer*. När du vill starta timern väljer du *Starta timer* > **Starta**.

## Stoppur

Du kan mäta tid och ta mellantider eller varvtider med hjälp av stoppuret. Vid tidtagning kan telefonens andra funktioner användas. Ställ in tidtagningen i bakgrunden genom att trycka på avsluta.

Om du använder stoppuret eller låter det gå i bakgrunden medan du använder andra funktioner förbrukas mer energi, och batteriets livslängd minskar.

Välj **Meny** > *Planerare* > *Stoppur* och sedan något av följande alternativ:

*Mellantidtagning* – om du vill ta mellantider. Starta tidtagningen genom att välja **Starta**. Välj **Dela** varje gång du vill ta en mellantid. Stoppa tidtagningen genom att välja **Stopp**.

Spara tiden genom att välja Spara.

Starta tidtagningen igen genom att välja Alt. > Starta. Den nya tiden läggs till den tidigare tiden. När du vill nollställa timern utan att spara tiden väljer du Nollställ.

Varvtidtagning - om du vill ta varvtider

Fortsätt - om du vill visa den tid som du har ställt in i bakgrunden

*Visa senaste* – om du vill visa de senaste uppmätta tiderna om stoppuret inte har nollställts

Visa tider eller Radera tider - om du vill visa eller radera sparade tider

# 14. Program

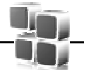

På den här menyn kan du hantera program och spel. De här filerna lagras i telefonminnet eller på ett microSD-minneskort och kan ordnas i mappar.

Information om alternativ för att formatera eller låsa och låsa upp minneskortet finns i Minneskort på sidan 15.

## Starta ett spel

Telefonen har ett antal spel.

Välj Meny > Program > Spel. Bläddra till önskat spel och välj Öppna.

## Starta ett program

Telefonen har ett antal Java-program.

Välj Meny > Program > Java-prog.. Bläddra till ett program och välj Öppna.

## Vissa programalternativ

Uppdatera version – om du vill kontrollera om det finns en ny version av programmet att hämta från Internet (nättjänst)

Internetsida – om du vill skaffa ytterligare information eller data till programmet från en webbsida (nättjänst).

Programåtkomst - om du vill begränsa programmets åtkomst till nätet.

## Ladda ned ett program

Telefonen stöder J2ME Java-program. Se till att programmet är kompatibelt med telefonen innan du laddar ned det.

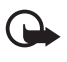

Viktigt! Installera och använd bara programvara från tillförlitliga källor, t.ex. program som är märkta Symbian Signed eller har godkänts i Java Verified™-testning.

Du kan ladda ned nya Java-program och spel på olika sätt:

Använd Nokia Application Installer från PC Suite när du ska ladda ned program till telefonen eller välj **Meny** > *Program* > **Alt.** > *Nerladdningar* > *Nerl. av progr.*. Listan över tillgängliga bokmärken visas. Se Bokmärken på sidan 81.

För mer information om tillgänglighet och priser för olika tjänster kontaktar du nätoperatören eller tjänstleverantören.

Enheten kan ha förinstallerade bokmärken från och länkar till tredjepartsleverantörernas webbplatser. Du kan eventuellt nå andra webbplatser som tillhör tredjepartsleverantörer via enheten. Tredjepartstillverkarnas webbplatser har inget samröre med Nokia och Nokia varken stöder eller tar ansvar för dessa webbplatser. Om du väljer att besöka dessa webbplatser bör du vidta försiktighetsåtgärder vad gäller säkerhet och innehåll.

## Presentatören

Med presentatören kan du fjärrstyra presentationer (kompatibla med Microsoft Office PowerPoint), en programvaru-DVD, en MP3-spelare eller andra datorprogram från enheten.

Om du vill använda andra program än bildspelspresentationer och skrivbordsläge måste du skapa en motsvarande anpassad profil i PC-programmet.

Innan du kan använda programmet måste du utföra följande:

- Installera programmet Nokia Presenter på datorn. Komponenten kan hämtas från Nokias webbplats. Se Nokia-support på sidan 11.
- Starta och konfigurera datorkomponenten. Se till att den valda inkommande Bluetooth-serieporten (COM-porten) motsvarar den som definierats i Bluetooth-programinställningarna på datorns Bluetooth-enhet. Mer information finns i datorkomponentens dokumentation och i Konfigurera en Bluetooth-anslutning på sidan 52.
- 3. Öppna bildspelspresentationen eller starta det program som du vill fjärrstyra från telefonen.

Välj *Program > Java-program > Presentatören >* Öppna > Anslut och den enhet som du vill ansluta till.

När dialogrutan om upprättad Bluetooth-anslutning visas på datorns bildskärm måste du klicka på den för att bekräfta Bluetoothanslutningen.

Listan till tillgängliga programtyper visas. Välj **Öppna** om du vill komma åt det önskade programmet. Välj **Alternativ** > *Inställningar* om du vill ange teckenstorleken *Anteckningar* för anteckningarna och *Bildspelstimer (i minuter)* om du vill optimera bildspelspresentationens tillgängliga tid. Spara inställningarna genom att välja **Alternativ** > *Tillbaka*.

När du har valt presentationen kan du bläddra i eller hoppa över bilder eller hoppa framåt med hjälp av navigeringsknappen. Om du vill visa stödanteckningarna väljer du **Anteckn..** Om du vill peka på något i en bild väljer du *Pekare* för att aktivera en liten svart rund markör som du kan styra med hjälp av navigeringsknappen. Välj **Alternativ** > *Diabildslista* om du vill återgå till bildspelslistan. Välj **Alternativ** > *Programlista* om du vill gå tillbaka till listan med program. Om du vill styra muspekaren (markören) från telefonen väljer du skrivbordsläget. När du har öppnat skrivbordet styr telefonen automatiskt muspekaren. Om du vill återgå till listan med program väljer du Alternativ > Programlista.

Om du vill avsluta presentatören väljer du Alternativ > Avsluta.

# 15. SIM-tjänster

Det kan finnas ytterligare tjänster på SIM-kortet. Du kan bara använda den här menyn om SIM-kortet har stöd för den. Namnet och innehållet på menyn beror på vilka tjänster som är tillgängliga.

Vänd dig till försäljaren av SIM-kortet om du vill ha information om kortets tillgänglighet och användning. Detta kan vara tjänsteleverantören, operatören eller en annan försäljare.

Du kan ställa in telefonen så att den visar bekräftelsemeddelandena som skickas mellan din telefon och nätet när du använder SIM-tjänsterna, genom att välja **Meny** > *Inställningar* > *Telefon* > *Bekräfta SIM-tjänster* > *Ja*.

Det kan hända att du inte kan använda dessa tjänster om du inte sänder ett textmeddelande eller ringer (kan vara avgiftsbelagt).

# 16. Webb

Du kan använda flera olika Internet-tjänster med telefonens webbläsare.

Viktigt! Använd endast tjänster som du litar på och som erbjuder tillräcklig säkerhet och tillräckligt skydd mot skadliga program.

Om du vill ha mer information om vilka tjänster som är tillgängliga och vilka priser som gäller kontaktar du din tjänsteleverantör.

Med telefonens webbläsare kan du visa tjänster som använder WML (Wireless Markup Language) eller XHTML (Extensible Hypertext Mark-Up Language) på sina sidor. Visningen kan variera beroende på skärmstorlek. Du kanske inte kan visa all information på webbsidorna.

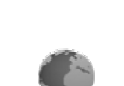

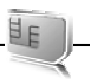

## Webbinställningar

Du kan få de inställningar som krävs för webbläsning som ett konfigurationsmeddelande från den tjänsteleverantör som erbjuder tjänsten. Se Tjänst för konfigurationsinställningar på sidan 9. Du kan också skriva in konfigurationsinställningarna manuellt. Se Konfiguration på sidan 59.

## Ansluta till en tjänst

Kontrollera att korrekta konfigurationsinställningar för tjänsten är aktiverade.

- Om du vill komma åt inställningarna för att ansluta till tjänsten väljer du Meny > Internet > Inställningar > Konfigurationsinställningar
- Välj Konfiguration. Enbart de konfigurationer som stöder webbtjänster visas. Välj en tjänsteleverantör, Standard eller Personlig konfig. för att surfa. Se Webbinställningar på sidan 80.
- 3. Välj Konto och ett webbkonto som finns i de aktiva konfigurationsinställningarna.
- 4. Välj *Visa terminalfönster* > *Ja* om du vill ange användarverifiering manuellt för intranätanslutningar.

Skapa en anslutning till tjänsten på något av följande sätt:

- Välj Meny > Internet > Till hemsida. I vänteläge håller du O nedtryckt.
- Om du vill välja ett bokmärke för tjänsten väljer du Meny > Internet > Bokmärken.
- Om du vill välja den senaste Internetadressen väljer du Meny > Internet > Sen. Internetadr.
- Om du vill ange adressen till tjänsten väljer du Meny > Internet > Gå till adress. Ange adressen till tjänsten och välj OK.

## Läsa webbsidor

När du har anslutit till tjänsten kan du börja läsa tjänstens sidor. Telefonens knappfunktioner kan variera mellan olika tjänster. Följ ledtexterna som visas i telefonens display. Kontakta tjänsteleverantören för mer information.

### Bläddra med telefonknapparna

Du kan bläddra i alla riktningar på sidan.

Om du vill välja ett objekt trycker du på ring eller väljer Välj.

När du vill skriva bokstäver och siffror trycker du på knapparna 0 till 9. Om du vill skriva specialtecken trycker du på \*.

### Direktuppringning

När du surfar kan du ringa telefonsamtal och spara namn och telefonnummer från en sida.

## Bokmärken

Du kan spara webbadresser som bokmärken i telefonens minne.

- 1. Om du surfar väljer du Alt. > Bokmärken. Om du är i vänteläge väljer du Meny > Internet > Bokmärken.
- 2. Bläddra till och välj det bokmärke som du vill använda, eller tryck på ring om du vill ansluta till den sida som är kopplad till bokmärket.
- 3. Välj Alt. om du vill visa, redigera, radera eller skicka bokmärket, skapa ett nytt bokmärke eller spara bokmärket i en mapp.

## Ta emot ett bokmärke

När du har fått ett bokmärke (skickat som ett bokmärke) visas 1 bokmärke mottaget. Om du vill visa bokmärket väljer du Visa.

## Inställningar för utseende

Om du surfar väljer du Alt. > Övriga alternativ > Utseendeinställn.. I vänteläge väljer du Meny > Internet > Inställningar > Inställningar för utseende och något av följande alternativ:

Textbrytning – om du vill välja hur texten ska visas på displayen

Teckenstorlek - om du vill ställa in teckenstorleken

Visa bilder > Nej - om du inte vill visa bilder på sidan

Varningar > Varna v. osäkra ansl. > Ja – om du vill ställa in telefonen så att den avger en varning om en säker anslutning ändras till osäker under webbläsning

Varningar > Varna för osäkra obj. > Ja – om du vill ställa in telefonen så att den avger en varning om en säker sida innehåller ett osäkert objekt. Dessa varningar garanterar inte säkra anslutningar. Mer information finns i Säkerhet när du surfar på sidan 84.

Teckenkodning > Innehållskodning – om du vill välja kodning för sidans innehåll

Teckenkodning > Unicode.-adr. (UTF-8) > Pa – om du vill ställa in att telefonen ska skicka en webbadress som UTF-8-kodning.

Displaystorlek > Hel eller Liten - om du vill ställa in displaystorleken

*Visa sidrubriker* > *Ja* eller *Nej* – för att välja om telefonen ska visa webbsidans rubrik.

JavaScript > Aktivera - om du vill aktivera JavaScript

## Säkerhetsinställningar

## **Cookies**

En cookie är information som skickas från en webbplats till din telefon och som sparas i telefonens cache-minne. Cookies sparas tills du tömmer cache-minnet. Se Cache-minne på sidan 84.

Om du surfar väljer du Alt. > Övriga alternativ > Säkerhet > Inställn. för cookie. Om du är i vänteläge väljer du Meny > Internet > Inställningar > Säkerhetsinställningar > Cookies. Välj Tillåt eller Avvisa beroende på om du vill att cookies ska tillåtas eller inte.

## Skript över säker anslutning

Du kan välja att tillåta att skript körs från en säker sida. Telefonen har stöd för WML-skript.

Om du surfar och vill tillåta skript väljer du Alt. > Övriga alternativ > Säkerhet > WMLScript-inst.. Om du är i vänteläge väljer du Meny > Internet > Inställningar > Säkerhetsinställningar > WMLScript, säkr. ansl. > Tillåt.

## Inställningar för nedladdning

Om du automatiskt vill spara alla nerladdade filer i *Galleri* väljer du Meny > Internet > Inställningar > Inst. för nerladdning > Spara automatiskt > På.

## Tjänsteinkorgen

Telefonen kan ta emot servicemeddelanden från din tjänsteleverantör (nättjänst). Servicemeddelanden kan t.ex. vara nyhetsrubriker och de kan bestå av ett textmeddelande eller en adress till en tjänst.

Om du vill visa din *Tjänsteinkorg* i vänteläge väljer du **Visa** när du har tagit emot ett servicemeddelande. Om du väljer **Avsluta**, flyttas meddelandet till *Tjänsteinkorg*. Om du vill öppna *Tjänsteinkorg* senare väljer du **Meny** > *Internet* > *Tjänsteinkorg*.

Om du vill öppna *Tjänsteinkorg* när du surfar väljer du **Alt.** > Övriga alternativ > Tjänsteinkorg. Bläddra till önskat meddelande. Aktivera webbläsaren och hämta det markerade innehållet genom att välja **Hämta**. Om du vill visa utförlig information om servicemeddelandet eller radera meddelandet väljer du **Alt.** > *Info* eller *Radera*.

## Inställningar för tjänsteinkorg

Välj Meny > Internet > Inställningar > Inst. för tjnstinkorg.

Om du vill ställa in telefonen så att den tar emot servicemeddelanden väljer du *Servicemeddelanden > På* eller *Av*.

Om du vill ställa in telefonen på att endast ta emot servicemeddelanden från innehållsleverantörer som är godkända av tjänsteleverantören väljer du *Meddelandefilter > På*. Om du vill visa listan över godkända innehållsleverantörer väljer du *Betrodda kanaler*.

Om du vill ställa in telefonen på att automatiskt aktivera webbläsaren från vänteläge när telefonen tar emot ett servicemeddelande väljer du *Autom. anslutning* > På. Om du väljer Av aktiveras webbläsaren först när du väljer **Hämta** efter att telefonen har tagit emot ett servicemeddelande.

## Cache-minne

Ett cache-minne är en minnesplats som används för att lagra data tillfälligt. Töm enhetens cache-minne varje gång du har visat eller försökt visa hemlig information som kräver lösenord. Informationen och tjänsterna du har tittat på sparas i cache-minnet.

Om du vill tömma cache-minnet medan du surfar väljer du Alt. > Övriga alternativ > Töm cache. Om du är i vänteläge väljer du Meny > Internet > Töm cache.

## Säkerhet när du surfar

För vissa tjänster krävs säkerhetsfunktioner, t.ex. för onlinebanker eller onlinebutiker. För sådana anslutningar krävs säkerhetscertifikat och ev. även en säkerhetsmodul som kan finnas på SIM-kortet. Kontakta tjänsteleverantören för mer information.

## <u>Säkerhetsmodul</u>

Säkerhetsmodulen förbättrar säkerhetstjänster för tillämpningar som kräver webbanslutning och gör att du kan använda digitala signaturer. Säkerhetsmodulen kan innehålla certifikat samt privata och publika nycklar. Certifikaten sparas i säkerhetsmodulen av tjänsteleverantören.

Om du vill visa eller ändra inställningar för säkerhetsmodulen väljer du Meny > Inställningar > Säkerhet > Inställningar för säkerhetsmodul.

### <u>Certifikat</u>

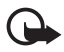

Viktigt! Även om ett certifikat väsentligt minskar riskerna vid fjärranslutningar och programvaruinstallationer, måste de användas korrekt för att ge ökad säkerhet.

Ett certifikat innebär inget skydd i sig självt, utan certifikathanteraren måste innehålla korrekta, godkända eller betrodda certifikat för att ge ökat skydd. Certifikat har en begränsad livslängd. Om du får ett meddelande om att ett certifikat har gått ut eller ännu inte är giltigt, bör du kontrollera att dagens datum och aktuell tid är korrekt inställda i enheten.

Innan du ändrar några certifikatinställningar måste du vara säker på att du kan lita på certifikatägaren, och att certifikatet verkligen tillhör den angivna ägaren.

Det finns tre olika typer av certifikat: servercertifikat, attesterarcertifikat och användarcertifikat. Du kan få certifikaten från

tjänsteleverantören. Attesterarcertifikat och användarcertifikat kan också sparas i säkerhetsmodulen av tjänsteleverantören.

Om du vill visa listan med attesterar- eller användarcertifikat som laddats ned till telefonen väljer du Meny > Inställningar > Säkerhet > Attesterarcertifikat eller Användarcertifikat.

**W** visas under en anslutning om dataöverföringen mellan telefonen och innehållsservern är krypterad.

Säkerhetsikonen anger inte att dataöverföring mellan gatewayen och innehållsservern (eller den plats där den begärda resursen är lagrad) är säker. Tjänsteleverantören säkrar dataöverföringen mellan gatewayen och innehållsservern.

## Digitala signaturer

Du kan göra digitala signaturer med telefonen om SIM-kortet har en säkerhetsmodul. Att göra en digital signatur kan vara samma sak som att skriva under en pappersräkning, ett kontrakt eller något annat vanligt dokument.

När du vill göra en digital signatur väljer du en länk på en sida, t.ex. namnet och priset på en bok som du vill köpa. Den text som ska undertecknas, som t.ex. kan inkludera belopp och datum, visas.

Kontrollera att rubriken är Läsa och att ikonen för digitala signaturer visas (  $\square$  ).

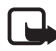

**Obs!** Om ikonen för digital signatur inte visas har ett säkerhetshål uppstått, och du bör inte mata in några personliga data, t.ex. PIN-koden för godkännande.

Om du vill skriva under texten läser du först igenom den och väljer sedan Signera.

Texten kanske inte får plats på en skärm. Se därför till att du bläddrar igenom och läser hela texten innan du skriver under något.

Välj det användarcertifikat som du vill använda. Ange PIN-koden för signatur. Ikonen för digitala signaturer försvinner och tjänsten kanske visar en bekräftelse på ditt inköp.

# 17. Datoranslutning

Du kan sända och ta emot e-post och använda Internet när telefonen är ansluten till en kompatibel dator via Bluetooth- eller en datakabelanslutning. Du kan använda telefonen med flera olika datorprogram för anslutning och kommunikation.

## Nokia PC Suite

Med PC Suite kan du synkronisera kontakter, kalender, noteringar och "att göra"-noteringar mellan telefonen och en kompatibel dator eller en fjärransluten Internet-server (nättjänst). Du finner mer information och PC Suite på Nokias webbplats www.nokia.com/support eller på dina lokala Nokia-webbplats.

## Paketdata, HSCSD och CSD

Du kan använda datatjänsterna paketdata, HSCSD (High-Speed Circuit Switched Data) och CSD (Circuit Switched Data, *GSM-data*) på telefonen. Mer information om datatjänster finns hos din nätoperatör eller tjänsteleverantör. Se Modeminställningar på sidan 54.

HSCSD-tjänster förbrukar batteriladdningen snabbare än vanliga röstsamtal eller dataöverföringar.

## Bluetooth

Med Bluetooth-teknik kan du ansluta din kompatibla laptop till Internet. Din telefon måste ha aktiverat en tjänsteleverantör som hanterar Internetåtkomst och din dator måste ha stöd för Bluetooth PAN (Personal Area Network-profil). När du anslutit till telefonens NAPtjänst (Network Access Point) och kopplat den till datorn öppnas en paketdataanslutning automatiskt till Internet. Du behöver inte installera PC Suite när du använder telefonens NAP-tjänst. Se Bluetooth-teknik för trådlös kommunikation på sidan 52.

## Datakommunikationsprogram

Mer information om hur du använder datakommunikationsprogram finns i medföljande dokumentation.

Du bör inte ringa eller svara på telefonsamtal under en datoranslutning eftersom detta kan orsaka störningar.

Du får bättre prestanda under dataöverföring om du placerar telefonen på ett stadigt underlag med knappsatsen nedåt. Flytta inte telefonen och håll den inte i handen under dataöverföring.

# 18. Information om batteri

## Laddning och urladdning

Enheten drivs med ett laddningsbart batteri. Batteriet kan laddas och laddas ur hundratals gånger, men så småningom har det tjänat ut. När samtalstiden och passningstiden börjar förkortas märkbart är det dags att byta batteri. Använd endast batterier som är godkända av Nokia, och ladda endast batterierna med laddare som är godkända av Nokia och avsedda för enheten.

Om ett bytesbatteri används för första gången eller om batteriet inte har använts på länge kan det vara nödvändigt att ansluta laddaren och sedan koppla ur och återkoppla den för att starta laddningen.

Koppla bort laddaren från eluttaget och enheten när den inte används. Lämna inte ett fulladdat batteri i laddaren eftersom överladdning kan förkorta batteriets livslängd. Ett fulladdat batteri som inte används laddas så småningom ur.

Om batteriet är helt urladdat kan det ta flera minuter innan laddningsindikatorn visas på displayen eller innan det går att ringa.

Använd endast batteriet för avsett ändamål. Använd aldrig laddare eller batteri som är skadade.

Kortslut inte batteriet. Batteriet kan kortslutas oavsiktligt om ett metallföremål, som ett mynt, ett gem eller en penna, kommer i direkt kontakt med batteriets positiva (+) och negativa (-) poler. (De ser ut som metallband på batteriet.) Det kan t.ex. hända om du har ett reservbatteri i fickan eller i en väska. Kortslutning av polerna kan skada batteriet eller det föremål som kortsluter polerna.

Om du lämnar batteriet i värme eller kyla, t.ex. i en stängd bil på sommaren eller vintern, minskar batteriets kapacitet och livslängden förkortas. Försök alltid förvara batteriet mellan 15 °C och 25 °C (59 °F och 77 °F). En enhet med överhettat eller nedkylt batteri kan tillfälligt upphöra att fungera, även om batteriet är helt laddat. Batteriernas prestanda är särskilt begränsade i temperaturer långt under –0 °C.

Kasta aldrig batterier i öppen eld eftersom de riskerar att explodera. Även skadade batterier riskerar att explodera. Ta tillvara på batterierna enligt lokala bestämmelser. Lämna dem om möjligt för återvinning. Kasta dem inte i hushållsavfallet.

Plocka inte isär eller klipp inte sönder celler eller batterier. Om batteriet skulle börja läcka, ska du inte låta vätskan komma i kontakt med hud eller ögon. Om du råkar komma i kontakt med vätskan från ett läckande batteri, måste du omedelbart skölja huden eller ögonen med vatten eller söka medicinisk hjälp.

## Äkthetskontroll av Nokia-batterier

För din egen säkerhet bör du alltid använda originalbatterier från Nokia. Om du vill vara säker på att få ett originalbatteri från Nokia köper du det hos en auktoriserad Nokia-återförsäljare. Leta reda på logotypen för Nokias originaltillbehör på förpackningen och undersök hologrametiketten med hjälp av instruktionerna nedan:

Även om du lyckas genomföra alla stegen innebär inte det någon fullständig garanti för att batteriet är äkta. Om du misstänker att ditt batteri inte är ett äkta originalbatteri från Nokia ska du inte använda det. Ta i stället med det till närmaste auktoriserade serviceställe eller återförsäljare och be om hjälp. Servicestället eller återförsäljaren undersöker om batteriet är äkta eller inte. Om det inte går att styrka att batteriet är äkta bör du återlämna det till inköpsstället.

#### Kontrollera hologrametiketternas äkthet

- När du tittar på hologrametiketten ska du från en vinkel kunna se Nokias symbol med två händer som möts, och från en annan vinkel ska du kunna se Nokias logotyp för originaltillbehör.
- När du vinklar hologrammet åt vänster, höger, nedåt och uppåt ska du i tur och ordning se 1, 2, 3 och 4 prickar längs kanten av Nokias logotyp för originaltillbehör.

#### Vad ska du göra om batteriet inte är äkta?

Om du inte kan bekräfta att ditt Nokia-batteri med hologrametikett är ett äkta Nokia-batteri bör du inte använda det. Ta i stället med batteriet till närmaste Contraction of the second second seco

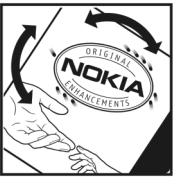

auktoriserade serviceställe eller återförsäljare och be om hjälp. Att använda ett

batteri som inte är godkänt av tillverkaren kan medföra fara och din enhet och dess tillbehör kan skadas eller få försämrade prestanda. Det kan också innebära att du förverkar din rätt till eventuella garantier för enheten.

Om du vill veta mer om Nokias batterier kan du besöka www.nokia.com/battery.

# Skötsel och underhåll

Din enhet är en tekniskt avancerad produkt framställd med stor yrkesskicklighet och bör behandlas med största omsorg. Genom att följa nedanstående råd kan du se till att garantin täcker eventuella skador.

- Skydda enheten mot fukt. Nederbörd, fukt och alla typer av vätskor kan innehålla ämnen som fräter på de elektroniska kretsarna. Om enheten skulle bli blöt, bör du ta bort batteriet och låta enheten torka helt innan du sätter tillbaka det.
- Använd eller förvara inte enheten i dammiga, smutsiga miljöer. Enhetens rörliga delar och elektroniska komponenter kan ta skada.
- Förvara inte enheten på varma platser. Höga temperaturer kan förkorta livslängden för elektroniska apparater, skada batterierna och förvränga eller smälta vissa plaster.
- Förvara inte enheten på kalla platser. När enheten värms upp till normal temperatur kan det bildas fukt på insidan, vilket kan skada de elektroniska kretsarna.
- Försök inte öppna enheten på annat sätt än så som anges i den här handboken.
- Tappa inte enheten. Slå eller skaka inte heller på den. Om den behandlas omilt kan kretskorten och finmekaniken gå sönder.
- Använd inte starka kemikalier, lösningsmedel eller frätande/starka rengöringsmedel för att rengöra enheten.
- Måla inte enheten. Målarfärg kan täppa till dess rörliga delar och hindra normal användning.
- Vidrör inte den stora displayen med hårda eller vassa föremål. Föremål som örhängen eller smycken kan repa displayen.
- Rengör alla linser (som kamerans, avståndsmätarens och ljussensorns linser) med en mjuk, torr trasa.

- Använd endast medföljande antenn eller en godkänd ersättningsantenn. Icke godkända antenner, ändringar eller fästanordningar kan skada enheten och kan eventuellt bryta mot de bestämmelser som gäller radioenheter.
- Använd laddaren inomhus.
- Säkerhetskopiera alltid alla data du vill behålla, t.ex. kontakter och kalenderanteckningar.
- För bästa prestanda bör du återställa enheten då och då. Det gör du genom att stänga av enheten och ta bort batteriet.

Dessa råd gäller såväl enhet som batteri, laddare eller annat tillbehör. Om någon enhet inte fungerar som den ska, tar du den till närmaste kvalificerade serviceverkstad.

#### Avfallshantering

 Den överkorsade soptunnan på produkter, litteratur eller paketering innebär att alla elektriska och elektroniska produkter, batterier och ackumulatorer
ska lämnas till en återvinningsstation vid slutet av sin livslängd. Kravet gäller i EU och andra länder med separat sopuppsamling. Kasta inte dessa produkter med det vanliga hushållsavfallet.

Lämna produkterna till insamling för att undvika att det uppstår miljöskador eller hälsorisker på grund av okontrollerad sophantering och för att främja återvinning av material. Information om insamling och återvinning finns hos produktens återförsäljare, lokala myndigheter, organisationer som bevakar tillverkningsindustrin eller hos närmaste Nokiarepresentant. Se produktens eko-deklaration eller landsspecifik information på www.nokia.com om du vill veta mer.

# Ytterligare säkerhetsinformation

### Småbarn

Enheten och tillbehören kan innehålla smådelar. Förvara dem utom räckhåll för småbarn.

### Användningsmiljö

Kom ihåg att följa eventuella särskilda regler som gäller där du befinner dig, och stäng alltid av enheten där det är förbjudet att använda den eller där den kan orsaka störningar eller fara. Använd bara enheten i dess normala användarpositioner. Den här enheten uppfyller riktlinjerna för strålning när den antingen används i normal position mot örat, eller när den befinner sig minst 2,2 cm från kroppen. Om enheten bärs nära kroppen i en bärväska, bälteshållare eller hållare, bör denna inte innehålla metall, och produkten bör placeras på det avstånd från kroppen som nämns ovan.

För att kunna skicka och ta emot datafiler och meddelanden måste enheten ha god kontakt med nätet. I en del fall kan överföring av datafiler och meddelanden fördröjas tills sådan anslutning etablerats. Se till att avståndsanvisningarna ovan följs tills överföringen är slutförd.

Delar av enheten är magnetiska. Enheten kan dra till sig föremål av metall. Förvara inte kreditkort eller andra magnetiska media nära enheten, eftersom information som lagrats på dem kan raderas.

### Medicinska enheter

Användning av utrustning som sänder ut radiosignaler, t.ex. mobiltelefoner, kan störa otillräckligt skyddade medicinska apparater. Rådfråga en läkare eller apparatens tillverkare för att avgöra om den har ett fullgott skydd mot externa radiosignaler eller om du har några frågor. Om det finns föreskrifter anslagna på sjukvårdsinrättningar som uppmanar dig att stänga av enheten när du befinner dig där, bör du göra det. Sjukhus och sjukvårdsinrättningar använder ibland utrustning som kan vara känslig för externa radiosignaler.

#### Inopererade medicinska enheter

Tillverkare av medicinsk utrustning rekommenderar ett avstånd på minst 15,3 cm (6 tum) mellan en trådlös enhet och en inopererad medicinsk enhet som t.ex. en pacemaker eller ett ICD-implantat (implanted cardioverter defibrillator) för att undvika risk för störningar hos den medicinska enheten. Personer som har den här typen av apparater bör tänka på följande:

- Alltid hålla enheten på ett avstånd av minst 15,3 cm (6 tum) från den medicinska enheten när den trådlösa enheten är påslagen.
- Inte bära den trådlösa enheten i en bröstficka.
- Hålla den trådlösa enheten mot örat på motsatt sida av den medicinska enheten för att minska risken för störningar.
- Stäng omedelbart av den trådlösa enheten om det finns skäl att misstänka att det kan uppstå störningar.
- Läs och följ anvisningarna från tillverkaren av den inopererade medicinska enheten.

Om du har frågor om hur du ska använda den trådlösa enheten med en inopererad medicinsk enhet ska du rådgöra med en läkare.

#### Hörapparater

Vissa digitala trådlösa enheter kan orsaka störningar hos somliga hörapparater. Om sådana störningar skulle uppstå kan du kontakta din tjänsteleverantör.

### Fordon

Radiosignaler kan påverka elektroniska system i motorfordon (t.ex. elektronisk bränsleinsprutning, låsningsfria bromsar, automatisk farthållare, system för krockkuddar) som är felaktigt installerade eller bristfälligt skyddade. Om du vill ha mer information, kontakta tillverkaren eller deras representant angående ditt fordon eller eventuell tilläggsutrustning.

Låt endast kvalificerad personal reparera eller installera enheten i ett fordon. En felaktig installation eller reparation kan vara farlig, och kan innebära att garanti som eventuellt gäller för enheten upphör att gälla. Kontrollera regelbundet att all trådlös utrustning i din bil är korrekt installerad och fungerar felfritt. Förvara eller frakta inte brandfarliga vätskor, gaser eller explosiva ämnen tillsammans med enheten eller dess tillbehör. För fordon utrustade med krockkudde: Kom ihåg att krockkuddar luftfylls med avsevärd kraft. Placera inga föremål, inklusive fast installerad eller bärbar radioutrustning, i området ovanför krockkudden eller området där den vecklas ut. Felaktigt installerad radioutrustning i bilen kan leda till allvarliga skador om luftkudden luftfylls.

Det är förbjudet att använda enheten under flygning. Slå av enheten innan du går ombord på ett flygplan. Att använda trådlösa enheter inne i ett flygplan kan innebära risker för flygsäkerheten och störa telekommunikationen. Dessutom kan det vara olagligt.

### Områden med risk för explosion

Stäng alltid av enheten när du befinner dig på ett område där det råder risk för explosion och följ alla skyltar och instruktioner. Risk för explosion föreligger bland annat i områden där du normalt ombeds att stänga av bilmotorn. Inom ett sådant område kan gnistor orsaka explosion eller brand som kan leda till personskador eller t.o.m. döden. Stäng av enheten vid tankställen, t.ex. i närheten av bensinpumpar och bensinstationer. Följ de begränsningar för användning av radioutrustning som gäller i närheten av platser där man förvarar och säljer bränsle, kemiska fabriker och pågående sprängningsarbete. Områden med risk för explosion är oftast, med inte alltid, klart utmärkta. Detta gäller även under däck på båtar; vid transport eller lagring av kemikalier och i områden där luften innehåller kemikalier eller partiklar, som korn, damm eller metallpulver. För fordon som använder flytande bränsle (som propan eller butan) bör du kontrollera med fordonets tillverkar om det är säkert att använda enheten i närheten.

#### Nödsamtal

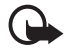

Viktigt! Mobiltelefoner som denna enhet använder radiosignaler, mobiltelefonnätet, det markbundna nätet och användarprogrammerade funktioner. Detta gör att förbindelse under alla förhållanden inte kan garanteras. Därför bör du aldrig förlita dig enbart till en mobiltelefon för mycket viktiga samtal, som medicinska akutfall.

#### Ringa ett nödsamtal:

1. Slå på enheten (om den inte redan är på). Kontrollera att signalstyrkan är tillräcklig.

Vissa nät kan kräva att ett giltigt SIM-kort är korrekt installerat i enheten.

- 2. Tryck på end-knappen så många gånger som behövs för att rensa displayen och göra enheten redo för samtal.
- 3. Ange det aktuella nödnumret där du befinner dig. Nödnummer varierar mellan olika platser.
- 4. Tryck på samtalsknappen.

Om vissa funktioner används är det möjligt att du måste stänga av dem innan du kan ringa nödsamtal. Om enheten är inställd på en profil för offline-arbete eller flygning, måste du aktivera telefonfunktionen genom att byta profil innan du kan ringa nödsamtal. Läs vidare i denna handbok eller kontakta tjänsteleverantören för mer information.

Lämna så noggrann information om olyckan som möjligt när du ringer ett nödsamtal. Din enhet kanske är den enda kontakt som finns med olycksplatsen. Avbryt inte samtalet förrän du blir ombedd att göra det.

#### ■ Information om certifiering (SAR)

#### Enheten uppfyller internationella krav vid exponering för radiovågor.

Din mobila enhet är en radiosändare och -mottagare. Den har utformats för att inte överstiga internationellt rekommenderade gränsvärden för strålning. Riktlinjerna har utvecklats av den oberoende vetenskapliga organisationen ICNIRP och har en säkerhetsmarginal för att säkerställa alla personers säkerhet, oavsett ålder och hälsa.

Riktlinjerna för strålning från mobila enheter mäts i enheten SAR, som är en förkortning av Specific Absorption Rate. Det fastställda gränsvärdet för SAR är enligt ICNIRP:s riktlinjer 2,0 watt/kilogram (W/kg) i medelvärde över tio gram vävnad. SAR mäts i standardlägen under det att enheten sänder med full uteffekt på alla testade frekvensband. En enhets verkliga SAR-värde kan understiga det maximala värdet då enheten har utvecklats för att inte använda mer kraft än nödvändigt för att nå nätet. Värdet varierar beroende på ett antal faktorer, exempelvis hur nära du är en nätbasstation. Det högsta SAR-värdet enligt ICNIRP:s riktlinjer för användning av enheten mot örat är 0,88 W/kg.

Användning av tillbehör kan förändra SAR-värdet. Gällande SAR-värden kan variera beroende på olika länders rapporterings- och testningskrav samt nätbandet. Mer information om SAR finns under produktinformationen på www.nokia.com.

# Sakregister

## A

aktivt vänteläge 21, 49 aktivt vänteläge-knapp 51 alarmklocka 73 analog klocka minidisplay 20 animering, vikbar telefon 49 anteckningar 74, 75 antenn 18 att göra-lista 74 automatisk textigenkänning 27 avsluta samtal 24

## В

bakgrund 49 batteri installera 12 ladda 16 laddning och urladdning 87 verifiering 88 bild 68 Bluetooth 52, 86 bläddra 28 bokmärken 81

## С

cache-minne 84 certifikat 84 chatt 36 cookies 82

### D

data kommunikation 86 överföra 54 datakabel 56 datoranslutning 86 datuminställningar 50 delar 19 digitala signaturer 85 display 20

### E

EGPRS 53 e-postprogram 33 equalizer 72

### F

fordon 92

### G

galleri 61 genvägar 50 GPRS 53 grundinställningar för telefonen 60

### Η

handsfree. Se högtalare. högtalare 25 hörapparat 91

### I

**IMAP4 33** infomeddelanden 40 inspelare 72 installera batteri 12 SIM-kort 12 inställningar aktivt vänteläge 49 animering, vikbar telefon 49 anslutbarhet 51 bakgrund 49 dataöverföring 54 datum 50 egna genvägar 50 GPRS, EGPRS 53 kamera 69 klocka 50 konfiguration 59 liten display 50 meddelanden 41 musikspelare 71 nerladdningar 83 profiler 48 PTT-konfiguration 67 samtal 56 signaler 48 stor display 49 säkerhet 59 talknapp 66 telefon 57 teman 48 tid 50 tillbehör 58

tjänsteinkorg 83 USB-datakabel 56 återställ fabriksinställningar 60 Internet 79

### K

kalender 74 kalkylator 75 kamera effekter 69 filter 69 inställningar 69 ta en bild 68 klockinställningar 50 knappar 23 knappar/tangenter knapplås 23 koder 9 konfiguration 59 inställningar 17 inställningstjänst 9 kontakter 44, 45, 46, 47 kontaktinformation 11 kundservice 11

## L

ladda batteriet 16 lampor 58 liten display 20, 50 ljudmeddelanden 32 logg 47 låsa upp knappar 23

### Μ

meddelandeinställningar 41, 42, 43 meddelandemapp 33 meddelanden infomeddelanden 40 ljudmeddelande 32 längdindikator 29 meddelandeinställningar 41 radera 40 röstmeddelande 40 servicekommandon 40 snabbmeddelande 31 text 29 menv 28 minneskort 15 minnet fullt 32 MMS. Se multimediameddelanden.

MMS-meddelanden 30 musikspelare 70 inställningar 71

### Ν

navigering 28 navigeringsknapp 51 nerladdningar 11, 83 Nokia-kontaktinformation 11 normal textinmatning 27 nummer 47 nummer till meddelandecentral (SMS) 29 nät namn på display 20 tjänster 8 nätval 20 nödsamtal 92

## 0

offline-läge 23 områden med risk för explosion 92

### Ρ

pacemaker 91 paketdata 53, 86 PC Suite 86 PictBridge 56 PIN-koder 9, 17 planerare 73 plug and play-tjänst 17 POP3 33 presentatören 78 profiler 48 -program 77 program programuppdateringar 10 PUK-koder 9 Push to talk. Se PTT. push-meddelanden 83

## R

radera meddelanden 40 ringsignaler 48 röst inspelare 72 kommandon 51 meddelanden 40 uppringning 24

### S

samtal 24, 25 funktioner 24 inställningar 56 logg 47 val 25 väntar 25 samtalslistor. Se samtalslogg. **SAR 93** signaler 48 signalstyrka 20 SIM kort 23 kortinstallation 12 meddelanden 40 tiänster 79 skiftläge 26 skriva in text 26 Skräppost, mapp 36 slå på och stänga av 17 SMS. Se textmeddelanden snabbmeddelanden 31 snabb-uppringning 24, 46 snabbuppringning 46 spamfilter 36 spel 77 språkinställningar 57 spärrlösenord 9 statusindikatorer 20 stereobreddning 73 stoppur 76 stor display 20, 49 svarta listan 36 symboler 21 synkronisering 54 säkerhet inställningar 59 koder 9 modul 84 säkerhetsinformation 6, 90

## Т

ta en bild 68 talknapp 62 tangentlås 23 teckenstorlek 49 telefon delar 19 inställningar 57 knappar 19 konfiguration 59 öppna 17 telefonlås. Se knapplås. teman 48 text 26, 27 textmeddelande (SMS) 29 tidsinställningar 50 tillbehör 8, 58 tillbehör. Se tilläggsprodukter. timer 75 tjänst inkorg 83 kommandon 40 meddelanden 83 nummer 47 tjänster 79

## U

underhåll 89 UPIN 17

### ۷

visitkort 46 vänteläge 20, 50

### W

Webb 79, 80 webbläsare 80, 81, 82 wireless markup language 79

### Х

XHTML 79